# **MANUEL D'INSTRUCTIONS**

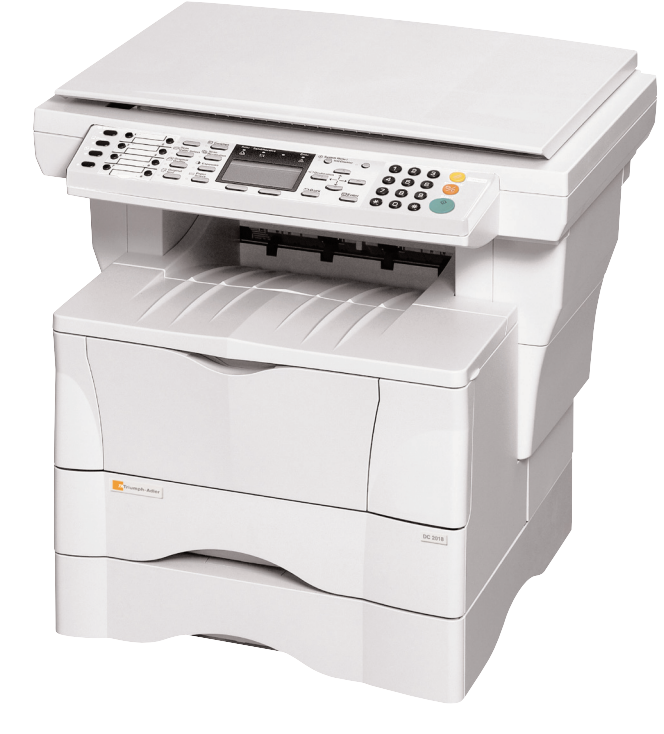

# Triumph-Adler DC 2018

# Pour utiliser pleinement les fonctions avancées de l'appareil

- 1 Agrandir/réduire des copies 2 au format souhaité d'une valeur entre 50 % et 200 % Mode Zoom (voir la page 4-4)
- 3 Copier à un taux de zoom enregistré auparavant Mode Zoom standard (voir la page 4-4)
- Réaliser des reproductions claires de photographies Sélection de la Qualité image (voir la page 4-1)

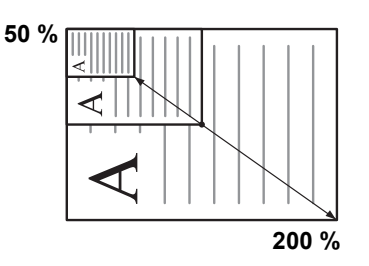

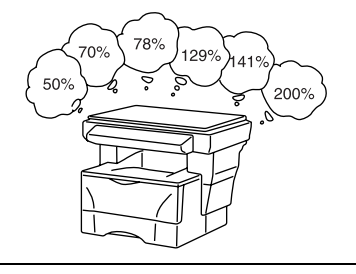

- 4 Économiser le toner en utilisant le Mode EcoPrint (voir le Manuel d'utilisation avancée)
- 5 Réaliser une copie à partir de 6 deux ou quatre originaux Modes Combiner (voir le Manuel d'utilisation avancée)

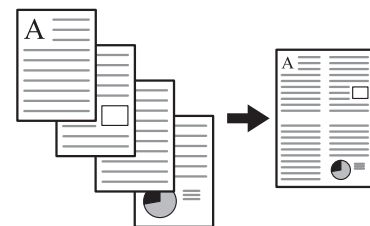

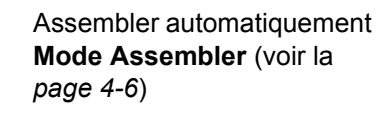

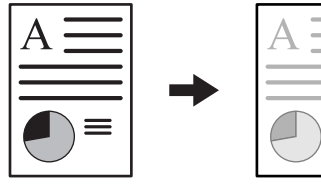

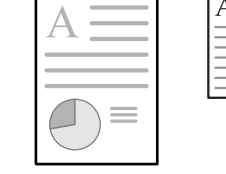

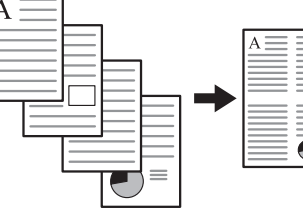

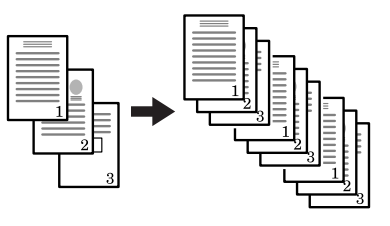

7 Interrompre la tâche en cours en utilisant le Mode Annuler impression (voir la page 4-7)

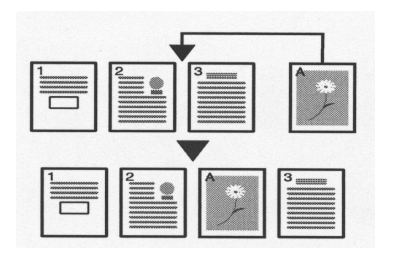

- 8 Envoyer des données numérisées par courrier électronique (voir la page 4-9)
- Effectuer des numérisations en couleur pure (voir la page 4-14)

9

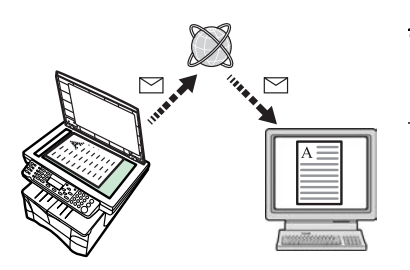

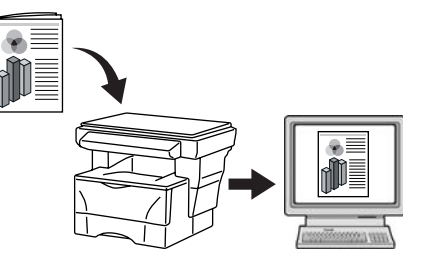

- **10** Charger une image avec TWAIN (voir la page 4-14)
- **11** Enregistrer des adresses dans le Carnet d'adresses (voir le *Manuel d'utilisation avancée*)
- **12** Gérer le nombre de numérisations et d'impressions par Compte de tâche (voir le *Manuel d'utilisation avancée*)

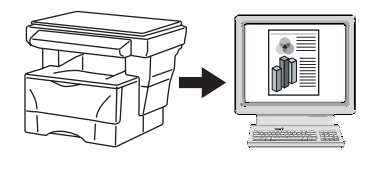

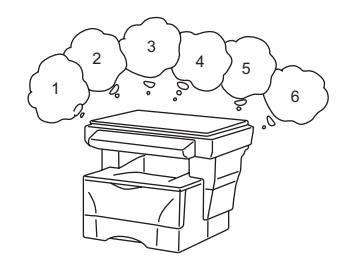

- **13** Modifier l'environnement d'utilisation par Connexion d'utilisateur individuel (voir le *Manuel d'utilisation avancée*)
- 14 Disponibilité d'une gamme complète d'éléments en option
- A B C
- Chargeur de documents (voir le *Manuel d'utilisation avancée*)

•

•

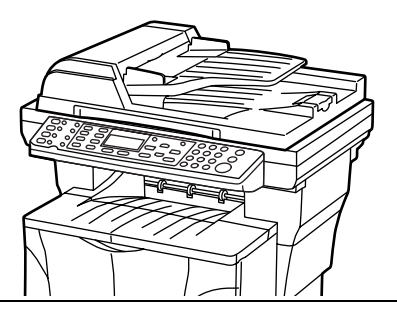

- Chargeur de papier (voir le Manuel d'utilisation avancée)
- Extension de mémoire (voir le *Manuel d'utilisation avancée*)

•

Système FAX (voir le *Manuel d'utilisation avancée*)

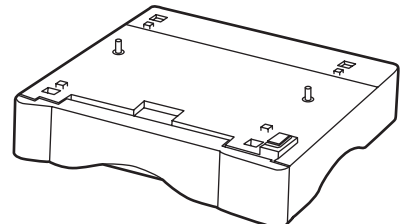

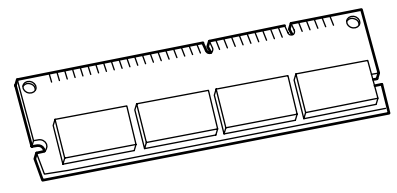

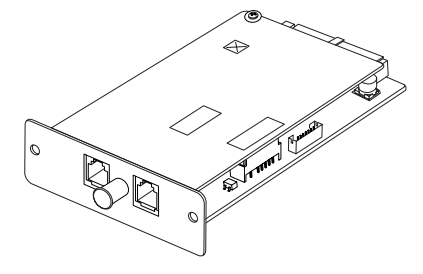

# **Table des matières**

# Informations légales et de sécurité

| 1 | Éléments de l'appareil                                          |  |  |  |  |
|---|-----------------------------------------------------------------|--|--|--|--|
|   | Corps principal                                                 |  |  |  |  |
|   | Panneau de commande                                             |  |  |  |  |
|   | Écran                                                           |  |  |  |  |
|   |                                                                 |  |  |  |  |
| 2 | Chargement du papier                                            |  |  |  |  |
|   | Chargement de papier dans une cassette 2-1                      |  |  |  |  |
|   | Réglage de la butée du papier pour le format Folio ou Oficio II |  |  |  |  |
|   | Chargement de papier dans le bac multifonctions                 |  |  |  |  |
|   | Utilisation du bac face dessus                                  |  |  |  |  |
|   |                                                                 |  |  |  |  |
| 3 | Préparatifs                                                     |  |  |  |  |
|   | Branchement des câbles                                          |  |  |  |  |
|   | Branchement du câble réseau                                     |  |  |  |  |
|   | Branchement du câble parallèle ou USB                           |  |  |  |  |
|   | Branchement du cordon d'alimentation                            |  |  |  |  |
|   | Mise sous tension de l'appareil                                 |  |  |  |  |
|   | Accès aux éléments du menu                                      |  |  |  |  |
|   | Paramètres réseau                                               |  |  |  |  |
|   | Définition de l'adresse IP                                      |  |  |  |  |
|   | Définition du masque de sous-réseau                             |  |  |  |  |
|   | Définition de la passerelle par défaut                          |  |  |  |  |
|   | Paramètres de date et heure                                     |  |  |  |  |
|   | Définition du fuseau horaire                                    |  |  |  |  |
|   | Réglage de l'heure d'été                                        |  |  |  |  |
|   | Réglage de la date et de l'heure                                |  |  |  |  |
|   | Mode de fonctionnement par défaut 3-7                           |  |  |  |  |
|   | Saisie de caractères                                            |  |  |  |  |
|   | Touches utilisées pour entrer les caractères                    |  |  |  |  |
|   | Caractères disponibles                                          |  |  |  |  |
|   | Liste des affectations de caractères                            |  |  |  |  |
|   | Saisie de caractères                                            |  |  |  |  |
|   | Sélection de la langue des messages 3-11                        |  |  |  |  |
|   | Autres paramètres                                               |  |  |  |  |

| 4 | Utilisation de base                             |
|---|-------------------------------------------------|
|   | Procédure de copie de base                      |
|   | Annulation de la copie                          |
|   | Copies avec zoom.                               |
|   | Zoom standard 4-4                               |
|   | Zoom variable 4-5                               |
|   | Mode Assembler 4-6                              |
|   | Mode Annuler impression 4.7                     |
|   | Mode de faible consommation 4-8                 |
|   | Veille automatique                              |
|   | Procédure de numérisation de base               |
|   | Numérication vers un courrier électronique      |
|   | Numérisation vers un dessier                    |
|   | Numerisation vers un dossier                    |
|   |                                                 |
|   | Numerisation avec le pilote i vvAlly            |
|   | Selection du mode de numerisation couleur       |
|   | Procedure d'impression de base                  |
|   | Installation du pilote d'imprimante             |
|   | Impression a partir d'un logiciel d'application |
| _ |                                                 |
| 5 | Entretien                                       |
|   | Nettoyage de l'appareil                         |
|   | Remplacement de la cartouche de toner5-1        |
|   | Messages d'aide en ligne                        |
|   | Remplacement de la cartouche de toner           |
|   | Nettoyage du chargeur et du rouleau chauffant   |
|   | Réinstallation de la goupille de transport      |
|   |                                                 |
| 6 | Dépannage                                       |
|   | Recommandations générales 6-1                   |
|   | Messages d'entretien et d'erreur6-3             |
|   | Bourrage papier                                 |
|   | Voyants d'emplacement de bourrage 6-8           |
|   | Messages d'aide en ligne                        |
|   | Bac multifonctions et intérieur de l'appareil   |
|   | Cassette                                        |
|   | Bac face dessus                                 |
|   | Chargeur de documents en option                 |
|   |                                                 |
| 7 | Spécifications                                  |
|   | Corps principal                                 |
|   | Fonctions de copie                              |
|   | Fonctions d'impression                          |
|   | Fonctions de numérisation                       |
|   | Chargeur de documents (en option)               |
|   | Chargeur de papier (en option)                  |
|   | Respect de l'environnement 7-4                  |
|   |                                                 |

## **INDEX**

# Informations légales et de sécurité

**ATTENTION :** Nous déclinons toute responsabilité pour les dégâts occasionnés en cas d'installation inappropriée.

## **Avis**

Les informations de ce manuel peuvent être modifiées sans préavis. Des pages peuvent être ajoutées dans les versions ultérieures. Nous prions l'utilisateur de nous excuser pour toute imprécision technique ou erreur typographique figurant dans la présente version.

Nous déclinons toute responsabilité en cas d'accident survenant lors de l'exécution d'une procédure décrite dans le présent manuel. Nous déclinons aussi toute responsabilité concernant les défauts du microprogramme de l'imprimante (contenu de la mémoire en lecture seule).

Le présent manuel, ainsi que tout élément commercialisé, fourni ou en relation avec l'appareil concerné, sont protégés par les droits d'auteur. Tous droits réservés. La copie ou la reproduction de ce manuel, dans sa totalité ou en partie, est protégée par les droits d'auteurs et est interdite sans le consentement écrit préalable de TA Triumph-Adler Corporation. La copie du présent manuel, en tout ou en partie, ainsi que tout élément protégé par les droits d'auteur doivent comporter l'avis de droits d'auteur du document d'origine.

### Marque commerciales

PRESCRIBE est une marque déposée de Kyocera Corporation. KPDL et KIR (Kyocera Image Refinement) sont des marques de Kyocera Corporation.

Diablo 630 est un produit de Xerox Corporation. IBM Proprinter X24E est un produit de International Business Machines Corporation. Epson LQ-850 est un produit de Seiko Epson Corporation. Hewlett-Packard, PCL et PJL sont des marques déposées de Hewlett-Packard Company. Centronics est un nom de marque de Centronics Data Computer Corp. PostScript est une marque déposée de Adobe Systems Incorporated. Macintosh est une marque déposée de Apple computer, Inc. Microsoft, Windows et Windows NT sont des marques déposées de Microsoft Corporation. PowerPC est une marque de International Business Machines Corporation. ENERGY STAR est une marque déposée aux États-Unis d'Amérique. Tous les autres noms de marques et de produits sont des marques commerciales ou déposées de leurs propriétaires respectifs.

Le produit Kyocera utilise PeerlessPrintXL pour fournir une émulation de langage PCL6 compatible HP LaserJet. PeerlessPrintXL est une marque de The Peerless Systems Corporation, 2381 Rosecrans Ave. El Segundo, CA 90245, États-Unis. **AGFA**  $\clubsuit$  Ce produit contient les polices UFST<sup>M</sup> et MicroType<sup>®</sup> de Agfa Monotype Corporation.

#### **GPL**

Ce produit contient le logiciel GPL (www.fsf.org/copyleft/gpl.html) dans le cadre de son microprogramme. Pour plus d'informations sur la disponibilité du code source, contacter le revendeur TA Triumph-Adler.

#### Restrictions légales concernant la copie

Il peut être interdit de copier des documents protégés par des droits d'auteur sans l'autorisation préalable du propriétaire des droits d'auteur.

Il est absolument interdit de copier des billets de banque nationaux ou étrangers.

La copie d'autres articles peut être interdite.

#### **USB**

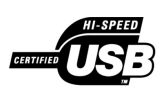

Ce produit a été certifié par le USB Implementers Forum, Inc.

#### Agfa Japan License Agreement

Les instructions suivantes sont volontairement fournies en anglais.

- 1 "Software" shall mean the digitally encoded, machine readable, scalable outline data as encoded in a special format as well as the UFST Software.
- You agree to accept a non-exclusive license to use the Software to reproduce and display weights, styles and versions of letters, numerals, characters and symbols ("Typefaces") solely for your own customary business or personal purposes at the address stated on the registration card you return to Agfa Japan. Under the terms of this License Agreement, you have the right to use the Fonts on up to three printers. If you need to have access to the fonts on more than three printers, you need to acquire a multi-user license agreement which can be obtained from Agfa Japan. Agfa Japan retains all rights, title and interest to the Software and Typefaces and no rights are granted to you other than a License to use the Software on the terms expressly set forth in this Agreement.
- **3** To protect proprietary rights of Agfa Japan, you agree to maintain the Software and other proprietary information concerning the Typefaces in strict confidence and to establish reasonable procedures regulating access to and use of the Software and Typefaces.
- 4 You agree not to duplicate or copy the Software or Typefaces, except that you may make one backup copy. You agree that any such copy shall contain the same proprietary notices as those appearing on the original.
- 5 This License shall continue until the last use of the Software and Typefaces, unless sooner terminated. This License may be terminated by Agfa Japan if you fail to comply with the terms of this License and such failure is not remedied within thirty (30) days after notice from Agfa Japan. When this License expires or is terminated, you shall either return to Agfa Japan or

destroy all copies of the Software and Typefaces and documentation as requested.

- **6** You agree that you will not modify, alter, disassemble, decrypt, reverse engineer or decompile the Software.
- 7 Agfa Japan warrants that for ninety (90) days after delivery, the Software will perform in accordance with Agfa Japan-published specifications, and the diskette will be free from defects in material and workmanship. Agfa Japan does not warrant that the Software is free from all bugs, errors and omissions. The parties agree that all other warranties, expressed or implied, including warranties of fitness for a particular purpose and merchantability, are excluded.
- 8 Your exclusive remedy and the sole liability of Agfa Japan in connection with the Software and Typefaces is repair or replacement of defective parts, upon their return to Agfa Japan.
   In no event will Agfa Japan be liable for lost profits, lost data, or any other incidental or consequential damages, or any damages caused by abuse or misapplication of the Software and Typefaces.
- 9 New York, U.S.A. law governs this Agreement.
- **10** You shall not sublicense, sell, lease, or otherwise transfer the Software and/or Typefaces without the prior written consent of Agfa Japan.
- 11 Use, duplication or disclosure by the Government is subject to restrictions as set forth in the Rights in Technical Data and Computer Software clause at FAR 252-227-7013, subdivision (b)(3)(ii) or subparagraph (c)(1)(ii), as appropriate. Further use, duplication or disclosure is subject to restrictions applicable to restricted rights software as set forth in FAR 52.227-19 (c)(2).
- **12** You acknowledge that you have read this Agreement, understand it, and agree to be bound by its terms and conditions. Neither party shall be bound by any statement or representation not contained in this Agreement. No change in this Agreement is effective unless written and signed by properly authorized representatives of each party. By opening this diskette package, you agree to accept the terms and conditions of this Agreement.

# **Programme Energy Star**

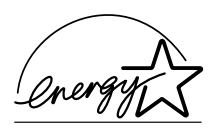

Nous avons établi, en tant que société participant au programme international Energy Star, que ce produit est conforme aux normes du programme international Energy Star.

Le programme international Energy Star a comme buts essentiels la promotion d'une utilisation efficace de l'énergie et la réduction de la pollution de l'environnement naturel résultant de la consommation de l'énergie, en promouvant la fabrication et la vente de produits satisfaisant aux normes du programme.

Les normes du programme International Energy Star exigent que les appareils multifonctions soient équipés d'un mode de faible consommation où les fonctions d'imprimante et de télécopie restent en mode attente mais la consommation d'énergie reste réduite une fois qu'un certain délai s'est écoulé depuis la dernière utilisation de l'appareil, ainsi que d'un mode veille où les fonctions d'imprimante et de télécopie restent en mode attente mais la consommation d'énergie rester ten mode attente mais la consommation d'énergie rester éduite à un minimum lorsque l'appareil n'est pas utilisé pendant un délai défini. Ce produit est équipé des fonctions suivantes résultant de sa conformité aux normes du programme international Energy Star.

#### Mode de faible consommation

L'appareil passe automatiquement en mode de faible consommation 5 minutes après sa dernière utilisation. Il est possible d'allonger le délai d'inactivité à l'issue duquel l'appareil passe en mode de faible consommation. Pour des informations complémentaires, voir la section *Mode de faible consommation, page 4-8.* 

#### Veille automatique

L'appareil passe automatiquement en mode veille 30 minutes après sa dernière utilisation. Il est possible d'allonger le délai d'inactivité à l'issue duquel l'appareil passe en mode veille. Pour des informations complémentaires, voir la section *Veille automatique, page 4-8.* 

### **Recyclage du papier**

Le programme Energy Star encourage l'utilisation de papier recyclé respectant l'environnement. Le revendeur et le technicien peuvent fournir des informations sur les types de papier recommandés.

# Bien lire ce Manuel d'utilisation avant d'utiliser l'appareil. Le conserver à proximité de celui-ci afin de pouvoir le consulter facilement.

Les sections du présent manuel ainsi que les éléments de l'appareil marqués de symboles sont des avertissements de sécurité, destinés, d'une part, à assurer la protection de l'utilisateur, d'autres personnes et des objets environnants et, d'autre part, à garantir une utilisation correcte et sûre de l'appareil. Les symboles et leur signification figurent ci-dessous.

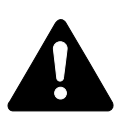

**DANGER** : le non-respect de ces points ou le manque d'attention vis-àvis de ceux-ci entraînera très probablement des blessures graves, voire la mort.

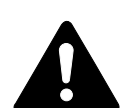

**AVERTISSEMENT** : le non-respect de ces points ou le manque d'attention vis-à-vis de ceux-ci risque de provoquer des blessures graves, voire la mort.

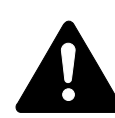

**ATTENTION** : le non-respect de ces points ou le manque d'attention visà-vis de ceux-ci risque de provoquer des blessures graves ou d'occasionner des dommages mécaniques.

# **Symboles**

Les symboles suivants indiquent que la section concernée comprend des avertissements en matière de sécurité. Les points spécifiques sont illustrés à l'intérieur du symbole de base.

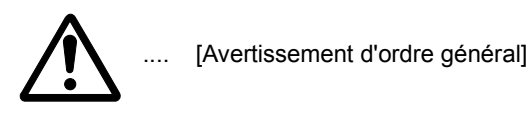

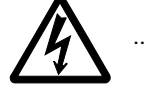

[Avertissement relatif à un danger de décharge électrique]

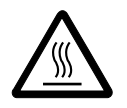

[Avertissement relatif à une température élevée]

Les symboles suivants indiquent que la section concernée contient des informations sur des opérations interdites. Ces dernières sont illustrées à l'intérieur du symbole de base.

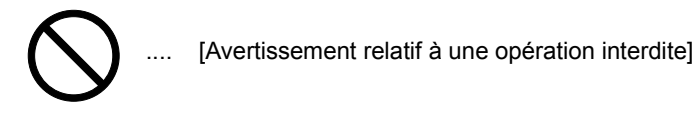

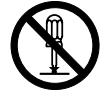

[Démontage interdit]

Les symboles suivants indiquent que la section concernée comprend des informations sur des opérations qui doivent être exécutées. Ces dernières sont illustrées à l'intérieur du symbole de base.

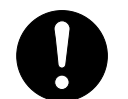

. [Alerte relative à une action requise]

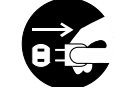

. [Retirer la fiche du cordon d'alimentation de la prise]

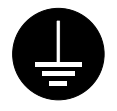

[Toujours brancher l'appareil sur une prise raccordée à la terre]

Contacter le technicien pour demander le remplacement du présent manuel d'utilisation si les avertissements en matière de sécurité sont illisibles ou si le manuel lui-même est manquant (participation demandée).

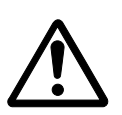

**IMPORTANT - À LIRE EN PRIORITÉ.** 

## ÉTIQUETTES ATTENTION

Par mesure de sécurité, des étiquettes Attention ont été apposées sur l'appareil aux endroits suivants.

Faire preuve de prudence pour éviter brûlures ou décharges électriques lors de l'élimination d'un bourrage papier ou du remplacement de la cartouche de toner.

**REMARQUE** : Ne pas ôter ces étiquettes.

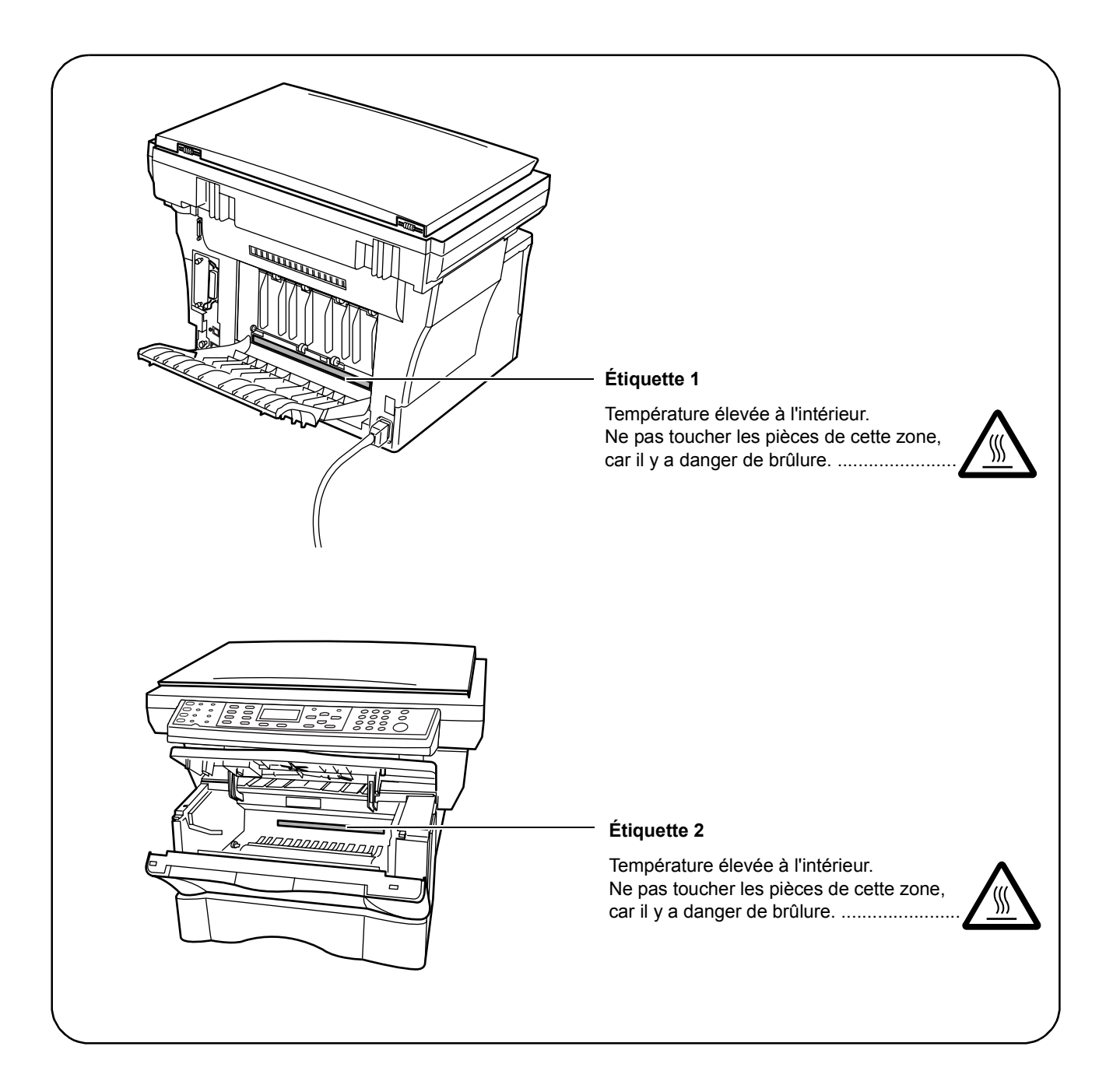

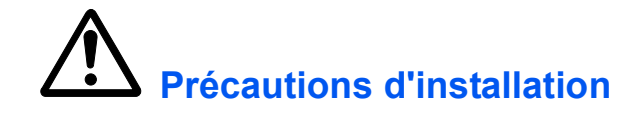

#### Environnement

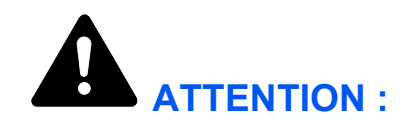

Éviter de placer l'appareil sur des endroits instables ou qui ne sont pas de niveau. En effet, de tels emplacements risquent de faire basculer ou tomber l'appareil. Ce type d'emplacement présente un risque de blessures corporelles ou de dommages à l'appareil.

Éviter les endroits humides ou poussiéreux. Si la prise de courant est encrassée ou poussiéreuse, la nettoyer de façon à éviter les risques d'incendie ou de décharge électrique.

Éviter les emplacements situés à proximité des radiateurs, foyers ou autres sources de chaleur. Ne pas laisser d'objets inflammables à proximité de l'appareil afin d'éviter tout risque d'incendie.

Afin que l'appareil conserve une température limitée et pour que l'entretien et les réparations puissent s'effectuer facilement, ménager un espace permettant le libre accès à l'appareil, comme indiqué ci-dessous. Laisser un espace adéquat, en particulier autour des orifices de ventilation, de façon à permettre à l'air d'être correctement expulsé de l'appareil.

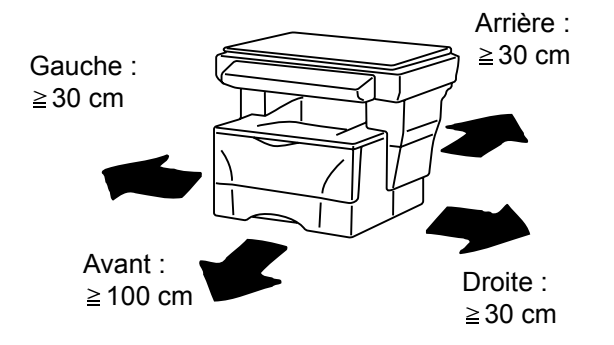

### **Autres précautions**

Des conditions d'environnement incorrectes risquent d'affecter la sécurité de fonctionnement et les performances de l'appareil. L'installer dans une pièce climatisée (température de la pièce recommandée : 23 °C (73,4 °F) environ, humidité : 60 % HR environ), et éviter les endroits ci-dessous pour installer l'appareil.

- Éviter la proximité d'une fenêtre ou l'exposition directe à la lumière du soleil.
- Éviter les endroits soumis aux vibrations.
- Éviter les endroits soumis à d'importantes variations de température.
- Éviter les endroits directement exposés à l'air chaud ou à l'air froid.
- Éviter les endroits mal aérés.

De l'ozone est libéré pendant le processus de copie, mais en quantité insuffisante pour provoquer un quelconque effet toxique sur la santé. Si toutefois l'appareil est utilisé pendant une période prolongée dans une pièce mal aérée ou en cas de tirage d'un nombre extrêmement important de copies, l'odeur dégagée peut devenir incommodante. Dès lors, pour conserver un environnement de travail approprié au tirage de copies, nous recommandons d'aérer correctement la pièce.

# Alimentation électrique/Mise à la terre de l'appareil

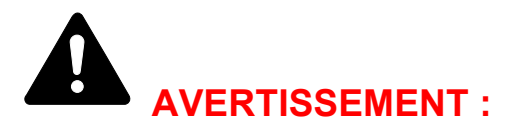

Ne pas utiliser une tension d'alimentation électrique différente de la tension spécifiée. Éviter les raccordements multiples sur la même prise de courant. Ces types de situation présentent un risque d'incendie ou de décharge électrique.

Brancher fermement le cordon d'alimentation sur la prise. Si des objets métalliques entrent en contact avec les broches de la fiche, il y aura risque d'incendie ou de décharge électrique.

Toujours brancher l'appareil sur une prise de courant reliée à la terre, afin d'éviter tout risque d'incendie ou de décharge électrique en cas de courtcircuit. S'il s'avère impossible de brancher l'appareil sur une prise de courant reliée à la terre, contacter un technicien de maintenance.

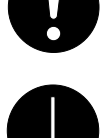

#### **Autres précautions**

Brancher la fiche du cordon d'alimentation sur la prise la plus proche de l'appareil.

Le cordon d'alimentation est utilisé comme interrupteur général. La prise de courant doit être située ou installée à proximité du matériel et être facile d'accès.

#### Manipulation des sacs en plastique

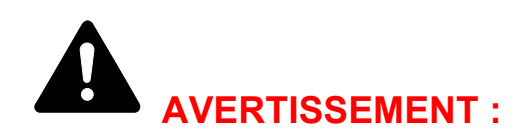

Conserver hors de portée des enfants les sacs en plastique utilisés avec l'appareil. Le plastique risque en effet de bloquer les voies respiratoires et d'entraîner un étouffement.

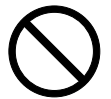

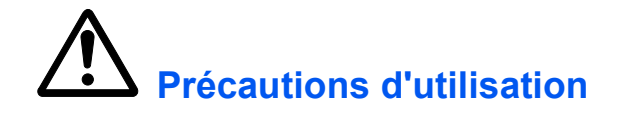

# Précautions à prendre lors de l'utilisation de l'appareil

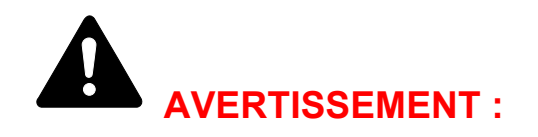

Ne pas poser d'objets métalliques ou d'objets contenant de l'eau (vases, pots de fleur, tasses, etc.) sur l'appareil ou à proximité de celui-ci. Ces situations présentent un risque d'incendie ou de décharge électrique si des liquides s'écoulent à l'intérieur de l'appareil.

N'ouvrir aucun capot de l'appareil, car il y a danger de décharge électrique en raison de la présence de pièces soumises à haute tension à l'intérieur de l'appareil.

Ne pas endommager, couper ou tenter de réparer le cordon d'alimentation. Ne pas placer d'objets lourds sur le cordon d'alimentation, ne pas l'étirer, le plier inutilement ou lui causer tout autre dommage.

Ces types de situation présentent un risque d'incendie ou de décharge électrique.

Ne jamais tenter de réparer ou de démonter l'appareil ou ses pièces, car il y a risque d'incendie ou de décharge électrique ou de dommage au laser. Si le faisceau laser s'échappe, il risque d'entraîner une cécité.

Si l'appareil devient extrêmement chaud, s'il dégage de la fumée et une odeur désagréable ou si toute manifestation anormale se produit, il y a danger d'incendie ou de décharge électrique. Mettre immédiatement l'appareil hors tension (interrupteur sur la position O), s'assurer de retirer la fiche du cordon d'alimentation de la prise et appeler le technicien.

Si un corps étranger, quelle que soit sa nature (trombones, eau, autres liquides, etc.), tombe à l'intérieur de l'appareil, le mettre immédiatement hors tension (interrupteur sur la position O). Ensuite, veiller à retirer la fiche du cordon d'alimentation de la prise pour éviter tout risque d'incendie ou de décharge électrique. Enfin, contacter le technicien.

Ne pas brancher ou retirer la fiche du cordon d'alimentation avec les mains mouillées, car il y a risque de décharge électrique.

Toujours contacter le technicien pour l'entretien ou la réparation des pièces internes.

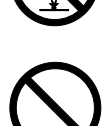

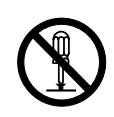

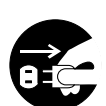

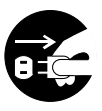

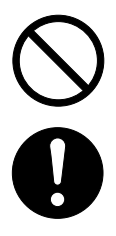

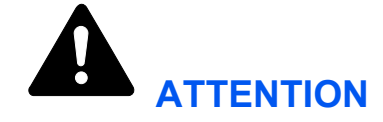

Ne pas tirer sur le cordon d'alimentation lors du débranchement de la prise. Si le cordon d'alimentation est tiré, les câbles peuvent se rompre et provoquer un danger d'incendie ou de décharge électrique. (Toujours saisir la fiche pour débrancher le cordon d'alimentation.)

Toujours débrancher la fiche du cordon d'alimentation de la prise avant de déplacer l'appareil. Si le cordon est endommagé, il y a risque d'incendie ou de décharge électrique.

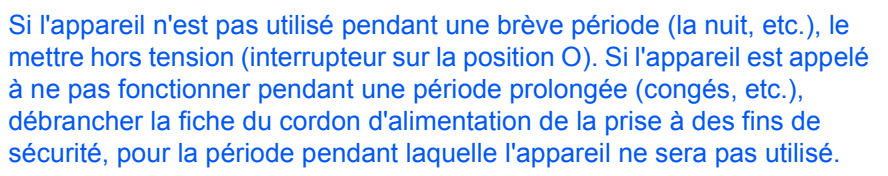

Utiliser exclusivement les parties désignées pour soulever ou déplacer l'appareil.

Pour des raisons de sécurité, toujours retirer la fiche du cordon d'alimentation de la prise de courant lors de l'exécution d'opérations de nettoyage.

L'accumulation de poussière à l'intérieur de l'appareil peut causer un risque d'incendie ou d'autres problèmes. Par conséquent, il est recommandé de contacter un technicien de maintenance pour le nettoyage des pièces internes. Le nettoyage est particulièrement efficace s'il précède les saisons particulièrement humides. Contacter le technicien au sujet du coût du nettoyage des pièces internes.

### Autres précautions

Ne pas placer d'objets lourds sur l'appareil ou causer d'autres dommages.

Pendant la copie, ne pas ouvrir le capot supérieur, mettre l'appareil hors tension ou retirer la fiche du cordon d'alimentation de la prise.

Avant de lever ou déplacer l'appareil, contacter le technicien.

Ne pas toucher aux pièces électriques, tels les connecteurs et les cartes de circuits imprimés. Elles pourraient être endommagés par l'électricité statique.

Ne pas tenter de réaliser des opérations n'étant pas décrites dans le présent manuel.

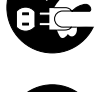

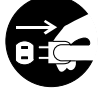

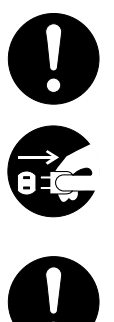

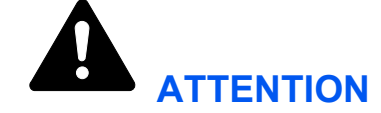

L'utilisation de commandes ou de réglages ou l'exécution de procédures autres que ceux et celles spécifiés dans le présent manuel risque d'entraîner une radioexposition dangereuse.

Ne pas regarder directement la lumière provenant de la lampe de numérisation pour éviter tout risque de fatigue ou de douleur oculaire.

## Précautions à prendre lors de la manipulation de consommables

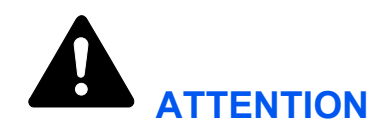

Ne pas tenter d'incinérer la cartouche de toner. Des étincelles dangereuses peuvent provoquer des brûlures.

Conserver la cartouche de toner hors de portée des enfants.

Si le toner s'écoule de la cartouche de toner, éviter l'inhalation, l'ingestion ainsi que le contact avec les yeux ou la peau.

- En cas d'inhalation de toner, se déplacer dans un endroit aéré et se gargariser avec de grandes quantités d'eau. En cas de toux, contacter un médecin.
- En cas d'ingestion de toner, se rincer la bouche et boire 1 ou 2 verres d'eau pour diluer le produit dans l'estomac. Consulter un médecin si nécessaire.
- En cas de contact du toner avec les yeux, rincer abondamment avec de l'eau. S'il reste une sensation d'endolorissement, contacter un médecin.
- En cas de contact du toner avec la peau, laver avec du savon et de l'eau.

Ne pas forcer l'ouverture ni détruire la cartouche de toner.

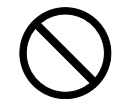

#### **Autres précautions**

Après utilisation, toujours mettre au rebut la cartouche de toner conformément aux réglementations nationales et locales.

Conserver tous les consommables dans un endroit frais et sombre.

Si l'appareil est appelé à ne pas fonctionner pendant une période prolongée, retirer le papier de la cassette et le remettre dans son emballage d'origine.

# Sécurité laser (Europe)

Le rayonnement laser peut être dangereux pour le corps humain. Par conséquent, le rayonnement laser émis à l'intérieur de l'appareil est hermétiquement enfermé dans le boîtier de protection et le capot externe. Dans des conditions normales d'utilisation de l'appareil, il n'y a aucune fuite du rayonnement de l'appareil.

Conformément à la norme IEC 60825, l'appareil est classé comme produit laser de classe 1.

**ATTENTION :** L'exécution de procédures autres que celles décrites dans le présent manuel risque d'entraîner une radioexposition dangereuse.

L'étiquette ci-dessous est apposée sur l'unité laser de numérisation à l'intérieur de l'appareil et n'est pas directement accessible à l'utilisateur.

| Δ | DANGER     | INVISIBLE LASER RADIATION WHEN OPEN.<br>AVOID DIRECT EXPOSURE TO BEAM.                                |
|---|------------|----------------------------------------------------------------------------------------------------|
|   | ATTENTION  | RAYONNEMENT LASER INVISIBLE EN CAS D'OUVERTURE.<br>EXPOSITION DANGEREUSE AU FAISCEAU.                 |
|   | VORSICHT   | · UNSICHTBARE LASERSTRAHLUNG, WENN ABDECKUNG GEÖFFNET.<br>NICHT DEM STRAHL AUSSETZEN.                 |
|   | ATTENZIONE | RADIAZIONE LASER INVISIBILE IN CASO DI APERTURA.<br>EVITARE L'ESPOSIZIONE AL FASCIO.                  |
|   | PRECAUCION | RADIACIONE LASER INVISIBLE CUANDO SE ABRE.<br>EVITAR EXPONERSE AL RAYO.                               |
|   | VARO!      | <ul> <li>AVATTAESSA OLET ALTTIINA NÄKYMÄTTÖMÄLLE LASERSÄTEILYLLE.<br/>ÄLÄ KATSO SÄTEESEEN.</li> </ul> |
|   | 警告         | ·开盖时,可能有激光外溢! 应避免激光直接照射。                                                                              |
|   | 警告         | ·内部雷射放射中,請勿随意打開蓋子。                                                                                    |
|   | 위험         | ·레이저 광선을 직접 보지 마세요.                                                                                   |
|   | 警告         | ・このカバーの内部では不可視レーザー光が放射されています。<br>レーザー光にさらされないようにしてください。                                               |

L'étiquette ci-dessous est apposée à l'arrière de l'appareil.

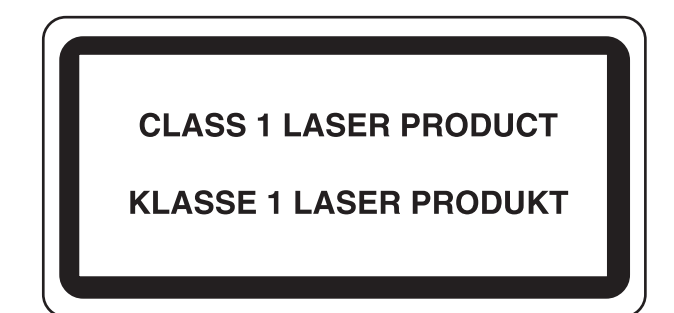

# Instructions de sécurité concernant le débranchement de l'alimentation électrique (Europe)

**ATTENTION :** La fiche du cordon d'alimentation constitue le principal dispositif d'isolement électrique. Les autres interrupteurs de l'appareil ne sont que des interrupteurs fonctionnels et ne conviennent pas pour l'isolation de l'appareil.

**VORSICHT**: Der Netzstecker ist die Hauptisoliervorrichtung! Die anderen Schalter auf dem Gerät sind nur Funktionsschalter und können nicht verwendet werden, um den Stromfluß im Gerät zu unterbrechen.

# CE

#### DÉCLARATION DE CONFORMITÉ AUX DIRECTIVES 89/336/CEE, 73/23/CEE et 93/68/CEE

Nous déclarons sous notre responsabilité que le produit concerné par la présente déclaration est conforme aux spécifications suivantes.

| EN55024         |
|-----------------|
| EN55022 Class B |
| EN61000-3-2     |
| EN61000-3-3     |
| EN60950         |
| EN60825-1       |
|                 |

# Introduction

Le présent Manuel d'utilisation contient les chapitres suivants :

- 1 Éléments de l'appareil identifie le nom et la fonction des éléments de l'appareil et du panneau de commande.
- 2 Chargement du papier fournit des explications sur le chargement du papier et la mise en place du bac face dessus.
- **3 Préparatifs -** contient des informations sur le réglage de l'appareil pour qu'il soit prêt à être utilisé.
- 4 Utilisation de base explique comment effectuer des copies et des impressions simples, et comment numériser des originaux.
- 5 Entretien décrit les procédures d'entretien et de remplissage du toner.

6 **Dépannage -** explique comment traiter les problèmes (indication d'erreur ou bourrage papier, par exemple).

Annexe A - Spécifications - fournit les spécifications de l'appareil.

#### **Manuels fournis**

Les manuels ci-après sont fournis avec l'appareil. Voir le manuel correspondant à l'objectif poursuivi.

#### Manuel d'installation

Ce manuel fournit les instructions d'assemblage et d'installation de l'appareil.

#### Manuel d'utilisation (ce manuel)

Le Manuel d'utilisation fournit des explications sur l'installation initiale et la configuration de l'appareil, la procédure de connexion de l'appareil à un ordinateur et les procédures de base d'utilisation de l'appareil en tant que copieur, imprimante et scanner, ou encore pour résoudre des incidents en cas de problème.

#### Manuel d'utilisation avancée

Le Manuel d'utilisation avancée fournit des explications sur les fonctions de copieur, d'imprimante et de scanner, ainsi que sur les paramètres par défaut de l'appareil. Ce manuel se présente sous forme d'un document PDF situé sur le CD-ROM.

#### Kyocera Extended Driver (KX Driver) User Guide

Décrit la procédure d'installation et de configuration du pilote d'imprimante. Ce manuel se présente sous forme d'un document PDF situé sur le CD-ROM.

#### **PRESCRIBE** Technical Reference

PRESCRIBE est le langage natif des imprimantes Kyocera. Ces références techniques contiennent des informations sur l'impression à l'aide des commandes PRESCRIBE, ainsi que la description des polices et de l'émulation. Ce manuel se présente sous forme d'un document PDF situé sur le CD-ROM.

#### **PRESCRIBE Command Reference**

Ce document fournit des explications détaillées sur la syntaxe et les paramètres des commandes PRESCRIBE à l'aide d'exemples d'impression. Ce manuel se présente sous forme d'un document PDF situé sur le CD-ROM.

#### **KM-NET** for Clients Operation Guide

KM-NET for Clients est un utilitaire d'impression réseau servant à surveiller et configurer le système d'impression. Ce document décrit la procédure d'installation et d'utilisation de KM-NET for Clients. Ce manuel se présente sous forme d'un document PDF situé sur le CD-ROM.

#### **KM-NET for Direct Printing Operation Guide**

KM-NET for Direct Printing est un utilitaire permettant d'imprimer directement des fichiers PDF sans ouvrir Adobe Acrobat et en passant par le spooler Windows. Ce document décrit la procédure d'installation et d'utilisation de KM-NET for Direct Printing. Ce manuel se présente sous forme d'un document PDF situé sur le CD-ROM.

### **Network FAX Driver Operation Guide**

Ce document explique comment utiliser le pilote Network FAX pour envoyer les documents créés sur un ordinateur en réseau directement de cet ordinateur vers l'autre télécopieur. Ce manuel se présente sous forme d'un document PDF situé sur le CD-ROM.

# **Conventions typographiques**

Le présent manuel utilise les conventions typographiques suivantes.

| Convention        | Description                                                                                                    | Exemple                                                                                            |
|-------------------|----------------------------------------------------------------------------------------------------|----------------------------------------------------------------------------------------------------|
| Texte en italique | Utilisé pour différencier les<br>messages ou les noms affichés<br>sur le panneau de commande, les<br>noms des éléments de l'appareil et<br>les références à des informations<br>complémentaires et à d'autres<br>manuels. | Le message <i>Terminé</i> apparaît et l'écran<br>de <i>copie initial</i> s'affiche à nouveau.      |
| Texte en gras     | Utilisé pour faire ressortir et<br>différencier les touches sur le<br>panneau de commande.                                                                                                    | Pour annuler l'opération, appuyez sur le touche <b>Arrêter/Effacer</b> .                           |
| Remarques         | Sert à fournir des informations<br>supplémentaires ou utiles sur une<br>fonction. Peut également contenir<br>des références à d'autres<br>publications.                                                                   | <b>REMARQUE :</b> Pour plus d'informations<br>sur le rangement de la goupille, voir<br>l'étape 10. |
| Important         | Sert à fournir des informations importantes.                                                                                                    | IMPORTANT : Veiller à ce que le papier<br>ne soit pas plié, enroulé ou abîmé.                      |
| Attention         | Sert à attirer l'attention sur les dégâts <i>mécaniques</i> pouvant survenir suite à une action.                                                                                                    | ATTENTION : Ne pas retirer la cassette lors du transport de l'imprimante.                          |
| Avertissement     | Sert à prévenir l'utilisateur de tout risque de blessures <i>corporelles</i> .                                                                                                    | <b>AVERTISSEMENT :</b> Présence de haute tension dans la zone du chargeur.                         |

# 1 Éléments de l'appareil

# **Corps principal**

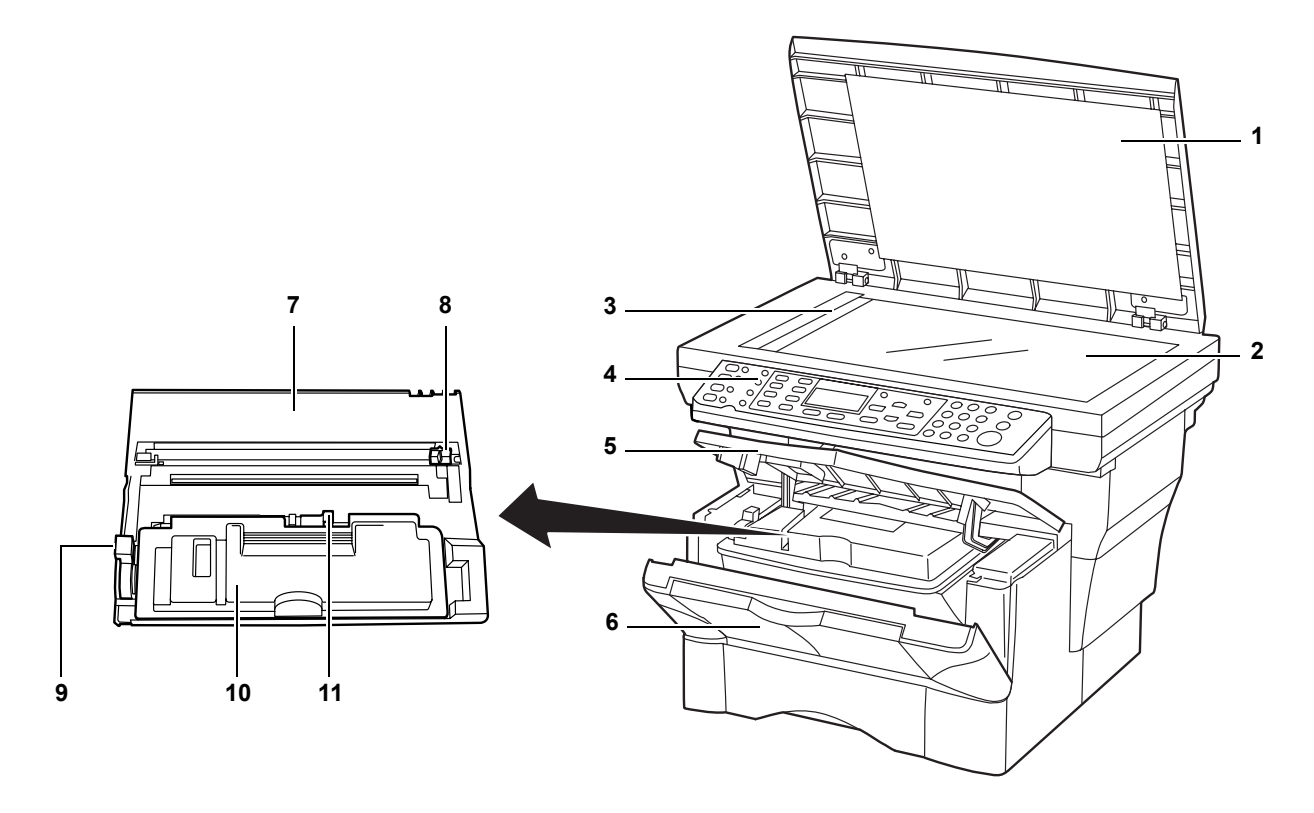

- 1 Capot d'originaux
- 2 Glace d'exposition
- 3 Plaque d'indication du format d'original
- 4 Panneau de commande
- 5 Capot supérieur
- 6 Capot avant
- 7 Unité de traitement
- 8 Bouton de nettoyage du chargeur
- 9 Levier de verrouillage
- 10 Cartouche de toner
- 11 Levier d'ouverture de la cartouche de toner

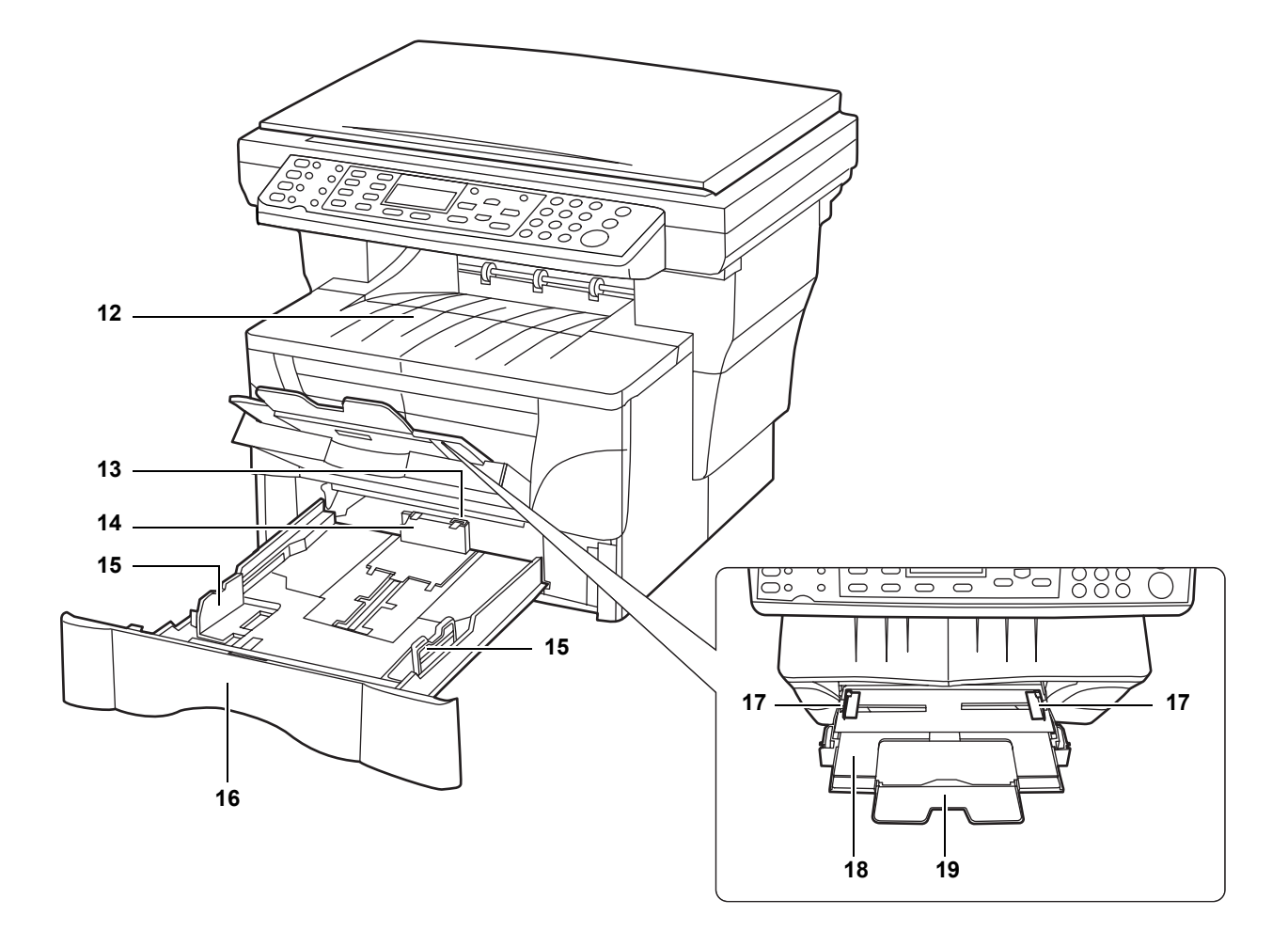

- 12 Bac de sortie
- 13 Verrou de rallonge de la butée
- 14 Butée du papier
- 15 Guides de largeur du papier
- 16 Cassette
- 17 Guides de largeur du papier (bac multifonctions)
- 18 Bac multifonctions
- 19 Rallonge du bac multifonctions

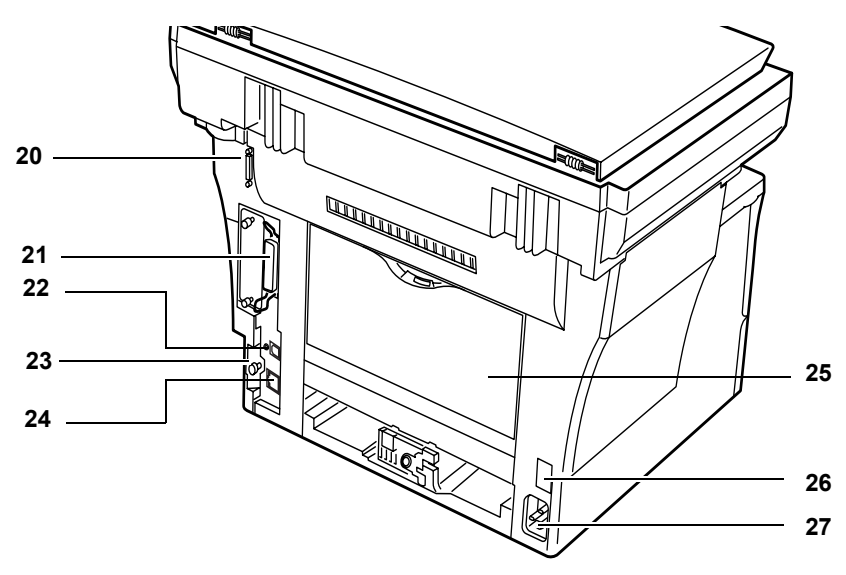

- 20 Connecteur du chargeur de documents
- 21 Connecteur d'interface parallèle
- 22 Connecteur d'interface USB
- 23 Goupille de verrouillage du capot droit
- 24 Connecteur d'interface réseau
- 25 Capot arrière (bac face dessus)
- 26 Interrupteur d'alimentation
- 27 Réceptacle du cordon d'alimentation

# Panneau de commande

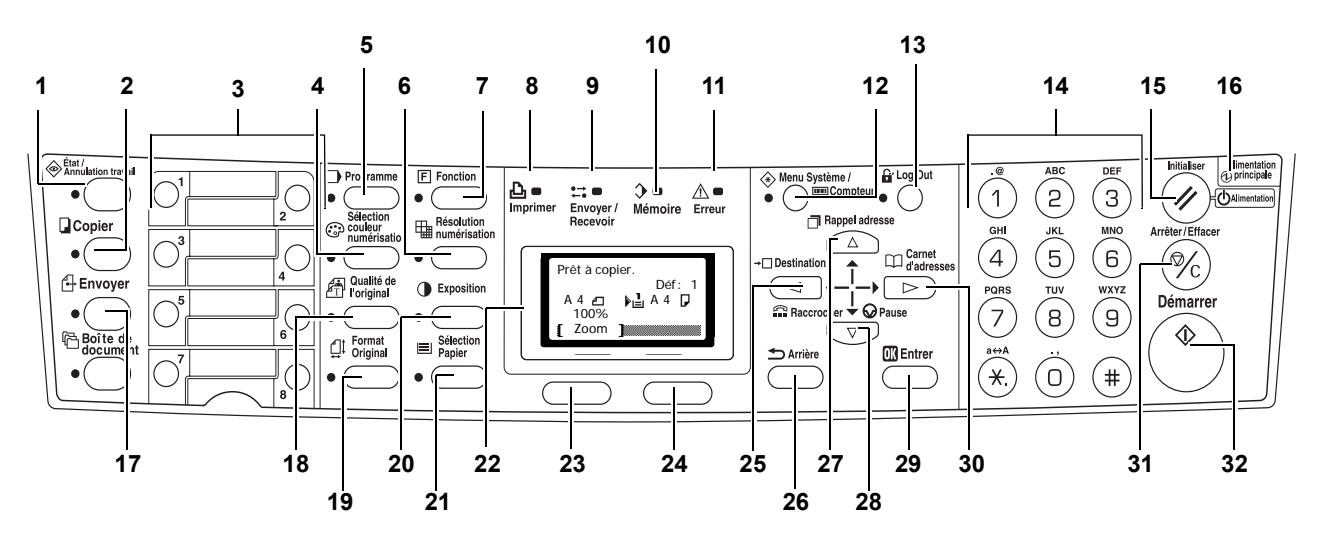

- 1 Touche et voyant État/Annulation travail
- 2 Touche et voyant Copier
- 3 Touches uniques (1 à 8)
- 4 Touche et voyant Sélection couleur numérisation
- 5 Touche et voyant Programme
- 6 Touche et voyant Résolution numérisation
- 7 Touche et voyant Fonction
- 8 Voyant Imprimer
- 9 Voyant Envoyer/Recevoir
- 10 Voyant Mémoire
- 11 Voyant Erreur :
  - Clignote en rouge signale une erreur.
  - **Allumé en rouge** signale un problème mécanique. Mettre l'appareil hors tension puis le remettre sous tension.

Pour des informations complémentaires, voir la section *Messages d'entretien et d'erreur, page 6-3*.

- 12 Touche et voyant Menu système/Compteur
- 13 Touche et voyant Log Out
- 14 Touches numériques
- 15 Touche Initialiser/Alimentation
- 16 Voyant d'alimentation

- 17 Touche et voyant Envoyer
- 18 Touche et voyant Qualité de l'original
- **19** Touche et voyant Format Original
- 20 Touche et voyant Exposition
- 21 Touche et voyant Sélection Papier
- 22 Écran
- 23 Touche de sélection de gauche
- 24 Touche de sélection de droite
- 25 Touche
- 26 Touche Arrière
- 27 Touche 🔺
- 28 Touche ▼
- 29 Touche Entrer
- 30 Touche
- 31 Touche Arrêter/Effacer
- 32 Touche et voyant Démarrer

# Écran

Les exemples ci-dessous illustrent les messages et icônes affichés sur l'écran.

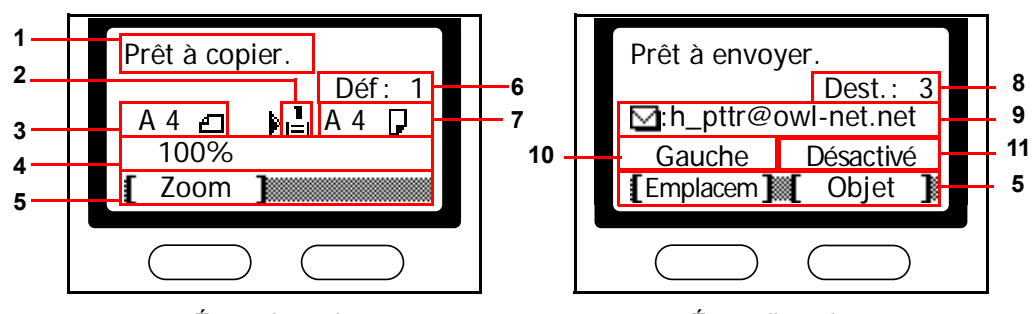

Écran de copie

Écran d'envoi

| Numéro<br>de<br>référence                                                                                         | Signification                                                                                                    |  |  |
|----------------------------------------------------------------------------------------------------|----------------------------------------------------------------------------------------------------|--|--|
| 1                                                                                                    | Indique l'état actuel de l'appareil. Indique également le nom du menu actuel lors de l'utilisation du panneau de commande.                                                                                  |  |  |
| 2                                                                                                    | Affiche une icône indiquant la source d'alimentation du papier sélection<br>La signification de chaque icône est décrite ci-dessous.                                                                        |  |  |
|                                                                                                    | La cassette de papier standard est sélectionnée. Si cette icône est affichée comme L, il n'y a plus de papier dans la cassette.                                                                             |  |  |
|                                                                                                    | La cassette de papier du chargeur en option est sélectionnée. Si cette icône est affichée comme 🖞, il n'y a plus de papier dans la cassette.                                                                |  |  |
|                                                                                                    | Le bac multifonctions est sélectionné.                                                                                                    |  |  |
| 3                                                                                                    | Affiche le format des originaux.                                                                                                    |  |  |
| 4                                                                                                    | 4 Affiche le paramètre actuel d'un menu pouvant être activé à l'aide de la touche de <b>sélection</b> de gauche ou de droite.                                                                               |  |  |
| 5 Affiche le nom du menu correspondant pouvant être activé à l'aide d touche de sélection de gauche ou de droite. |                                                                                                    |  |  |
| 6                                                                                                    | 6 Affiche le nombre d'exemplaires.                                                                                                    |  |  |
| 7                                                                                                    | Affiche le format de papier à copier.                                                                                                    |  |  |
| 8                                                                                                    | Affiche le nombre de destinataires.                                                                                                    |  |  |
| 9 Affiche la destination.                                                                                         |                                                                                                    |  |  |
| 10                                                                                                    | Affiche <i>Arrière</i> lorsque le paramètre Bord supérieur à l'arrière (Bord sup. à arr.) est sélectionné et <i>Gauche</i> lorsque le paramètre Bord supérieur à gauche (Bord sup. à gche) est sélectionné. |  |  |
| 11                                                                                                    | Affiche <i>Activé</i> lorsque l'objet du courrier électronique ou le message contient une entrée ou <i>Désactivé</i> lorsqu'il n'y a pas d'entrée.                                                          |  |  |

# 2 Chargement du papier

Le papier peut être chargé dans la cassette ou sur le bac multifonctions. Pour plus d'informations sur les types de support pouvant être utilisés, voir le *Manuel d'utilisation avancée*.

Après avoir retiré le papier de son emballage, aérez les feuilles pour les séparer avant de les charger.

Si vous utilisez du papier qui a été plié ou enroulé, lissez-le avant de le charger sous peine d'entraîner un bourrage papier.

Si vous n'allez pas utiliser l'appareil pendant une période prolongée, retirez le papier et remettez-le dans son emballage d'origine afin de le protéger de l'humidité.

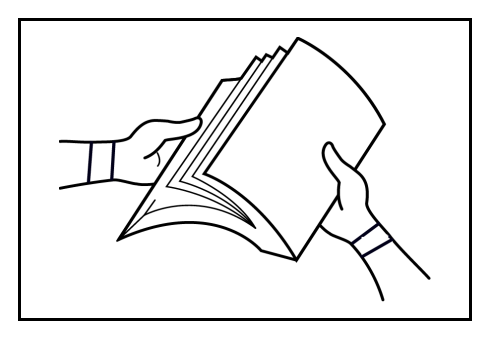

Assurez-vous d'avoir retiré tous les trombones ou agrafes qui pourraient diminuer la qualité de l'impression ou endommager l'appareil.

# Chargement de papier dans une cassette

Pour plus d'informations sur le format et le type de papier pouvant être chargé dans une cassette, voir le *Manuel d'utilisation avancée*.

 Retirez avec précaution la cassette de l'appareil.

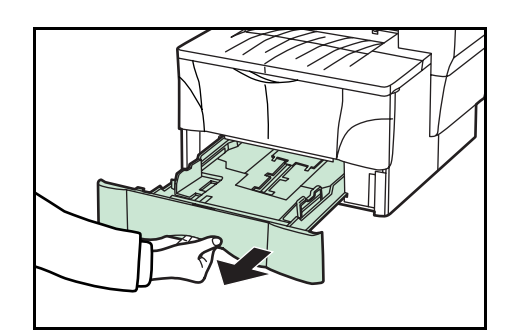

2 Réglez la longueur du papier en appuyant sur les boutons de déverrouillage et en faisant glisser la butée du papier. Les formats de papier sont marqués sur la partie inférieure de la cassette.

Les paramètres par défaut du papier sont A4/US Letter. Voir la section *Réglage de la butée du papier pour le format Folio ou Oficio II à la page 2-3*.

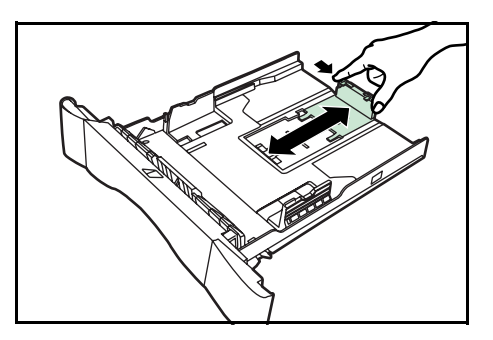

- Réglez la largeur du papier en appuyant sur 3 les boutons de déverrouillage et en faisant glisser les guides.
- 4. Placez le papier dans la cassette, face à imprimer vers le bas, de manière à ce que le bord avant soit aligné sur la butée du

Assurez-vous que le papier ne s'accroche pas sur les pattes latérales en saillie, qu'il n'y a aucun espace entre le papier et la butée du papier ou les guides et qu'il ne dépasse pas le niveau des lignes situées sur les guides de largeur.

papier.

5 Réinsérez complètement la cassette dans l'appareil jusqu'à ce qu'elle bute.

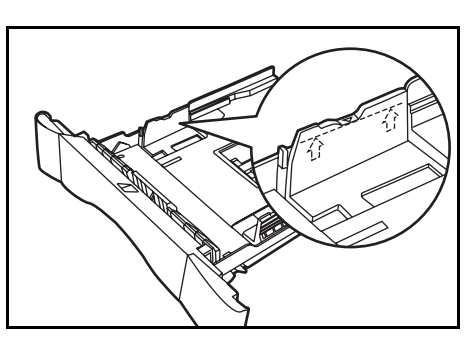

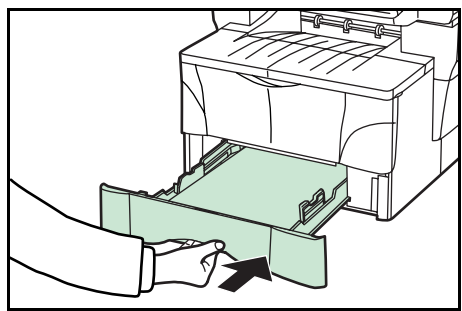

6 Enregistrez le format du papier chargé dans la cassette. Voir le Manuel d'utilisation avancée.

# Réglage de la butée du papier pour le format Folio ou Oficio II

Faites glisser la butée du papier vers 1 l'arrière de la cassette jusqu'à ce que les rainures de la butée soient alignées avec le bord arrière de la cassette.

papier.

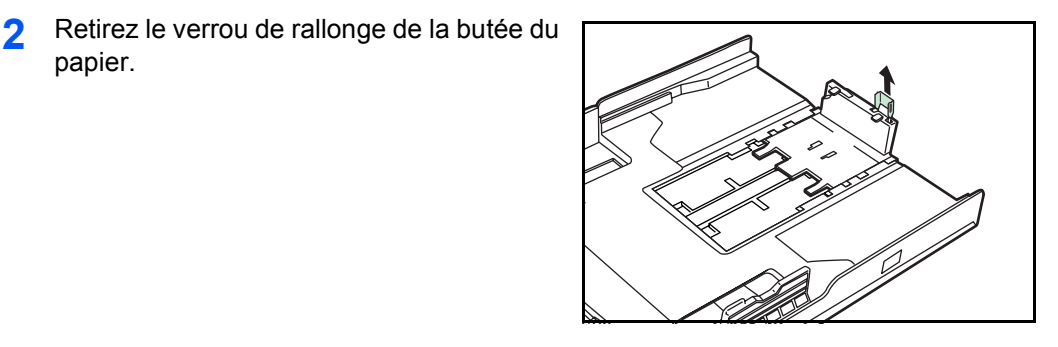

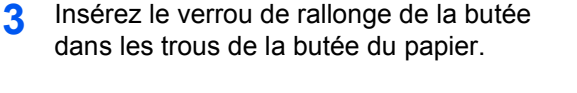

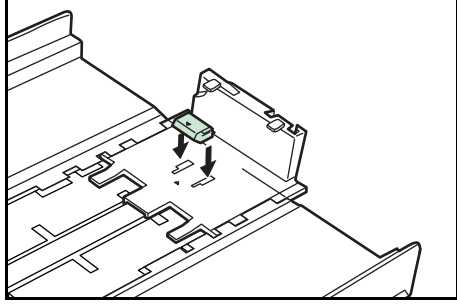

Appuyez sur le verrou de rallonge de la butée et faites glisser la butée du papier vers l'arrière de la cassette pour mettre le verrou en place. La butée du papier est à présent réglée pour le format de papier Folio ou Oficio II.

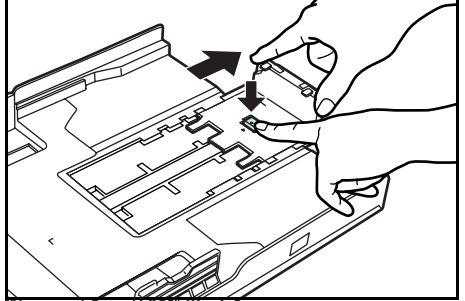

# Chargement de papier dans le bac multifonctions

Pour plus d'informations sur le format et le type du papier pouvant être chargé dans le bac multifonctions, voir le Manuel d'utilisation avancée.

Ne chargez le bac multifonctions que s'il doit être utilisé. Ne laissez pas de papier dans le bac multifonctions pendant une période prolongée.

Si vous utilisez du papier au format Legal, Oficio II ou Folio, il est conseillé d'utiliser la ou les cassette(s).

1 Tirez le bac multifonctions vers vous jusqu'à ce qu'il s'enclenche.

2 Retirez la rallonge du bac multifonctions et ouvrez-la en la faisant pivoter.

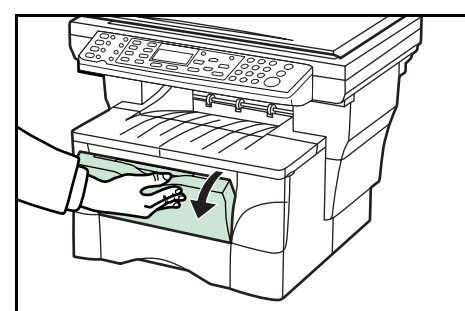

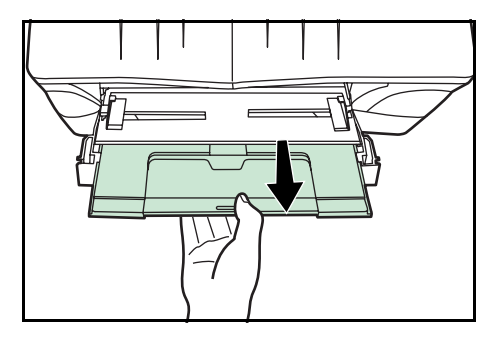

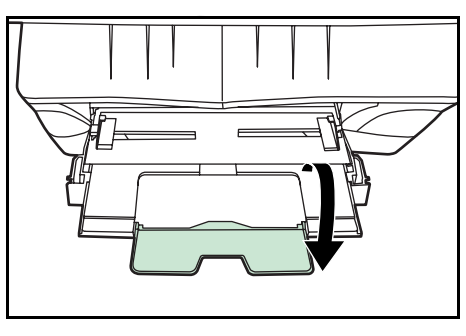

3 Réglez les guides de largeur du papier sur la largeur du papier.

4 Faites glisser le papier, face à copier ou imprimer vers le haut, le long des guides de largeur du papier jusqu'à ce qu'il bute.

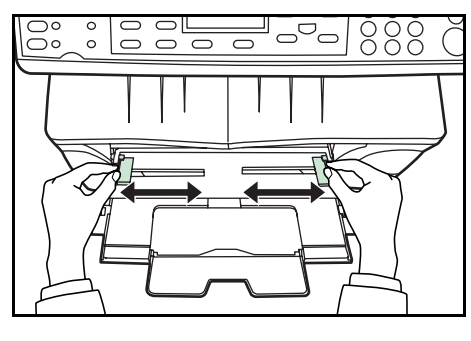

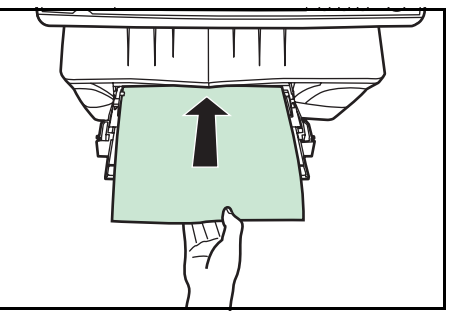

# Utilisation du bac face dessus

Lors de la copie ou de l'impression sur du papier spécial, tel que du papier épais (90 à 163 g/m<sup>2</sup>) ou des transparents, utilisez toujours le bac face dessus. Ce bac peut contenir 30 feuilles environ de papier standard (80 g/m<sup>2</sup>) mais ne peut contenir qu'une seule feuille de papier spécial à la fois.

1 Ouvrez le bac face dessus (situé à l'arrière de l'appareil).

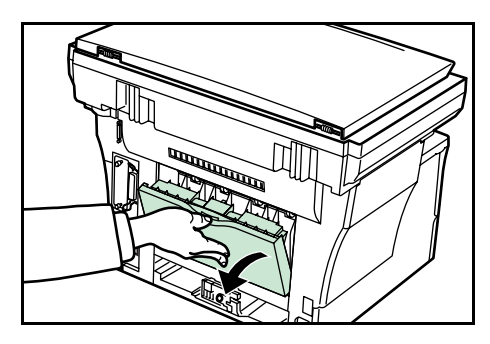

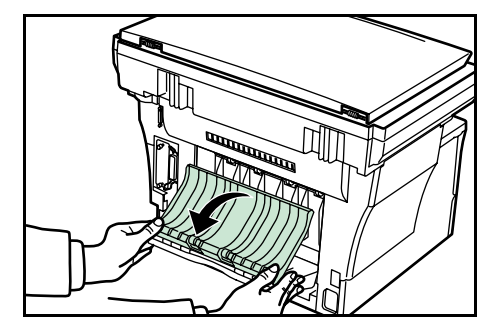

2 Suivez la procédure de copie ou d'impression standard. Les pages terminées seront envoyées vers le bac face dessus.

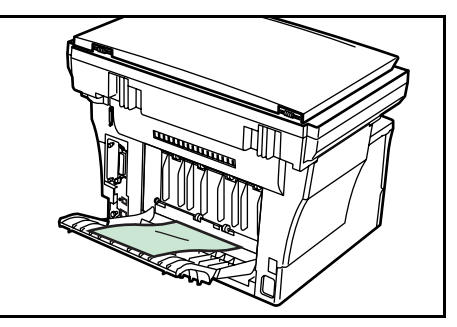

# **3** Préparatifs

# **Branchement des câbles**

Il est possible de connecter l'appareil à un réseau ou directement à un ordinateur.

#### Branchement du câble réseau

Pour connecter l'appareil à un réseau, utilisez un câble réseau approprié (10Base-T ou 100Base-TX).

 Mettez l'appareil hors tension puis débranchez le cordon d'alimentation de la prise.

2 Branchez le câble réseau sur le connecteur d'interface réseau situé à l'arrière de la machine.

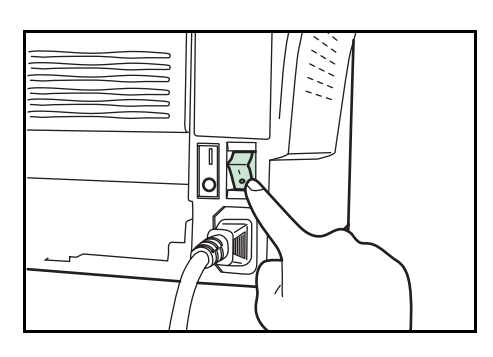

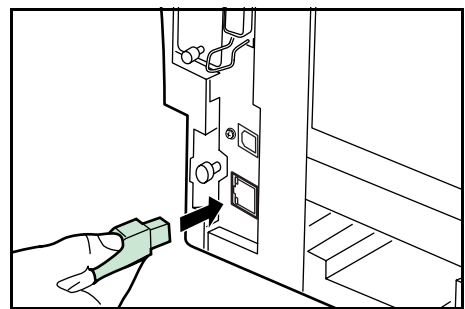

- 3 Branchez l'autre extrémité du câble réseau sur le périphérique réseau.
- 4 Définissez les paramètres de réseau sur le panneau de commande voir la section *Paramètres réseau, page 3-4.*

#### Branchement du câble parallèle ou USB

Pour connecter directement l'appareil à un ordinateur, utilisez un câble parallèle ou USB. Pour plus d'informations, voir le *Manuel d'utilisation avancée*.

1 Mettez l'appareil hors tension, débranchez le cordon d'alimentation de la prise et mettez l'ordinateur hors tension.

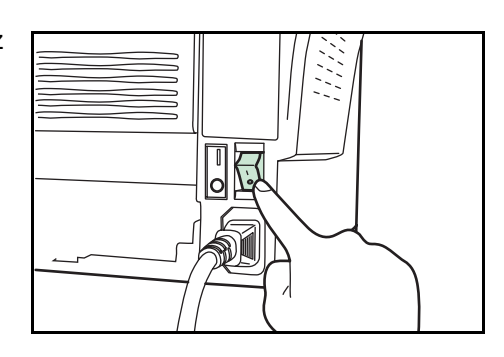

2 Branchez le câble d'imprimante sur le connecteur approprié situé à l'arrière de l'appareil.

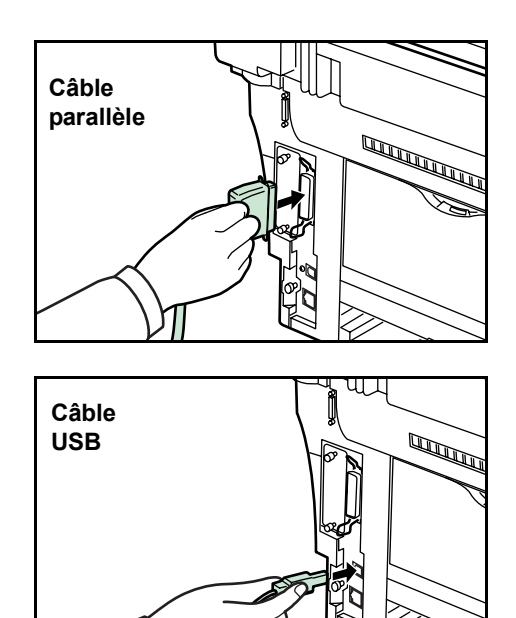

**3** Branchez l'autre extrémité du câble d'imprimante sur le connecteur approprié de l'ordinateur.

#### Branchement du cordon d'alimentation

Branchez le cordon d'alimentation à l'arrière de l'appareil. Branchez l'autre extrémité du câble sur une prise de courant adaptée.

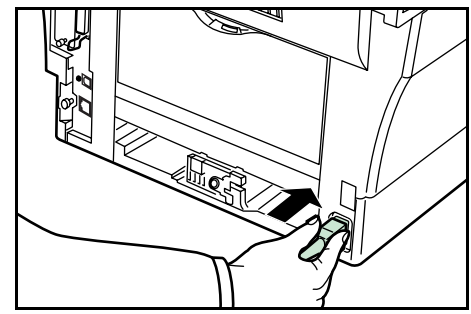

#### Mise sous tension de l'appareil

Mettez l'appareil sous tension. Une fois le préchauffage de l'appareil terminé, l'écran initial s'affiche.

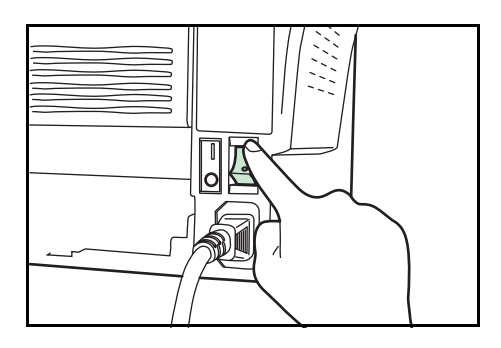
## Accès aux éléments du menu

Pour configurer l'appareil, vous accédez à un élément de menu à partir duquel vous définissez les paramètres. Chaque instruction de configuration dans ce manuel vous demande d'accéder à l'élément de menu et vous fournit un itinéraire pour y accéder. Un exemple d'itinéraire et sa signification est présenté ci-dessous.

| Menu Système/<br>Compteur |
|---------------------------|
| ▲ ou ▼                    |
| Param. syst.              |
| Entrer                    |
| ▲ ou ▼                    |
| Paramètre réseau          |
| Entrer                    |
| ▲ ou ▼                    |
| Param TCP/IP              |
| Entrer                    |
| ▲ ou ▼                    |
| Adresse IP                |
| Entrer                    |
|                           |

Ce graphique représente la touche du panneau de commande sur laquelle vous devez appuyer.

Appuyez sur la touche de défilement vers le haut ou vers le bas jusqu'à ce que Param. syst. s'affiche.

Appuyez sur la touche de défilement vers le haut ou vers le bas jusqu'à ce que Paramètre réseau s'affiche.

Appuyez sur la touche de défilement vers le haut ou vers le bas jusqu'à ce que Param TCP/IP s'affiche.

Appuyez sur la touche de défilement vers le haut ou vers le bas jusqu'à ce que Adresse IP s'affiche.

## Paramètres réseau

#### Définition de l'adresse IP

Vérifiez l'adresse IP auprès de l'administrateur réseau avant de définir ce paramètre. Le paramètre DHCP doit être désactivé et le paramètre TCP/IP activé. Pour appliquer les modifications apportées aux paramètres réseau, mettez l'appareil hors tension, puis à nouveau sous tension.

Pour définir l'adresse IP manuellement.

| Menu Système/<br>Compteur  |
|----------------------------|
| ▲ ou ▼                     |
| Param. syst.<br>Entrer     |
| ▲ ou ▼                     |
| Paramètre réseau<br>Entrer |
| ▲ ou ▼                     |
| Param TCP/IP<br>Entrer     |
| ▲ ou ▼                     |
| Adresse IP<br>Entrer       |

1 Accédez à Adresse IP.

Si vous ne savez pas comment utiliser cet itinéraire voir la section *Accès aux éléments du menu, page 3-3.* 

- 2 Utilisez les touches numériques pour entrer chaque segment de l'adresse IP tour à tour, en appuyant sur ▶ ou [\*.] pour vous déplacer entre les segments.
- 3 Appuyez ensuite sur Entrer.

En cas d'entrée erronée dans l'adresse IP, appuyez sur ◀ pour revenir au bloc de chiffres précédent et corriger le nombre.

4 Définissez le masque de sous-réseau - voir la section *Définition du masque de sous-réseau, page 3-4.* 

| Menu Système/<br>Compteur  |
|----------------------------|
| ▲ ou ▼                     |
| Param. syst.<br>Entrer     |
| ▲ ou ▼                     |
| Paramètre réseau<br>Entrer |
| ▲ ou ▼                     |
| Param TCP/IP<br>Entrer     |
| ▲ ou ▼                     |
| Masque sous-rés<br>Entrer  |

#### Définition du masque de sous-réseau

Accédez à Masque sous-rés.

1

3

Si vous ne savez pas comment utiliser cet itinéraire voir la section *Accès aux éléments du menu, page 3-3.* 

- 2 Utilisez les touches numériques pour entrer chaque segment du masque de sous-réseau tour à tour, en appuyant sur ▶ ou [\*.] pour vous déplacer entre les segments.
  - Appuyez ensuite sur Entrer.

En cas d'entrée erronée dans le masque de sous-réseau, appuyez sur **<** pour revenir au bloc de chiffres précédent et corriger le nombre.

4 Définissez la passerelle par défaut - voir la section *Définition de la passerelle par défaut, page 3-5.* 

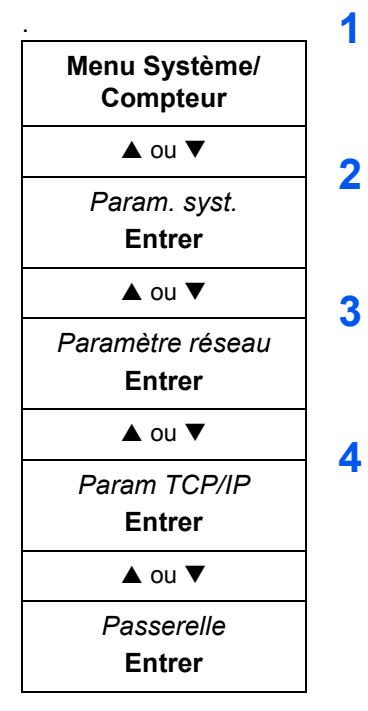

### Définition de la passerelle par défaut

Accédez à Passerelle.

Si vous ne savez pas comment utiliser cet itinéraire voir la section *Accès aux éléments du menu, page 3-3.* 

- Utilisez les touches numériques pour entrer chaque segment de la passerelle par défaut tour à tour, en appuyant sur ▶ ou [\*.] pour vous déplacer entre les segments.
- Appuyez ensuite sur Entrer.

En cas d'entrée erronée dans la passerelle par défaut, appuyez sur ◀ pour revenir au bloc de chiffres précédent et corriger le nombre.

Une fois que vous avez défini tous les paramètres de réseau, appuyez sur la touche de **sélection** de droite. L'écran initial s'affiche à nouveau.

# Paramètres de date et heure

## Définition du fuseau horaire

Vous pouvez également définir ce paramètre à l'aide de COMMAND CENTER. Pour plus d'informations sur le COMMAND CENTER, voir le *Manuel d'utilisation avancée*.

| Menu Système/<br>Compteur |
|---------------------------|
| ▲ ou ▼                    |
| Définir horod<br>Entrer   |
| ▲ ou ▼                    |
| Fuseau horaire<br>Entrer  |

1 Accédez à Fuseau horaire.

Si vous ne savez pas comment utiliser cet itinéraire voir la section *Accès aux éléments du menu, page 3-3.* 

- 2 Appuyez sur ▲ ou ▼ pour sélectionner le fuseau horaire dans lequel vous êtes situé.
- 3 Appuyez sur la touche **Entrer**. Le message *Terminé* s'affiche et l'écran *Définir horod* réapparaît.
- 4 Appuyez sur la touche de sélection de droite. L'écran initial s'affiche à nouveau.

### Réglage de l'heure d'été

Vous pouvez également définir ce paramètre à l'aide de COMMAND CENTER. Pour plus d'informations sur le COMMAND CENTER, voir le *Manuel d'utilisation avancée*.

1 Accédez à Heure d'été.

Si vous ne savez pas comment utiliser cet itinéraire voir la section *Accès aux éléments du menu, page 3-3.* 

- 2 Appuyez sur ▲ ou ▼ pour sélectionner Activé ou Désactivé.
- **3** Appuyez sur la touche **Entrer**. Le message *Terminé* s'affiche et l'écran *Définir horod* réapparaît.
- 4 Appuyez sur la touche de sélection de droite. L'écran initial s'affiche à nouveau.

#### Réglage de la date et de l'heure

Vous pouvez également définir ce paramètre à l'aide de COMMAND CENTER. Pour plus d'informations sur le COMMAND CENTER, voir le *Manuel d'utilisation avancée*.

**REMARQUE :** Vérifiez régulièrement l'heure affichée sur l'écran et réglez-la si nécessaire sur l'heure actuelle.

| Menu Système/<br>Compteur |
|---------------------------|
| ▲ ou ▼                    |
| Définir horod<br>Entrer   |
| ▲ ou ▼                    |
| Année/heure<br>Entrer     |

Accédez à Année/heure.

1

Si vous ne savez pas comment utiliser cet itinéraire voir la section *Accès aux éléments du menu, page 3-3.* 

- 2 Pour régler la date, pour chaque champ, appuyez sur ▲ ou ▼ le nombre de fois nécessaires pour afficher la valeur correcte puis appuyez sur ▶ pour vous déplacer sur le champ suivant.
- **3** Lorsque la date est correcte, appuyez sur **Entrer**. L'écran de définition de l'heure (heure:minute:seconde) s'affiche.
- 4 Pour régler l'heure, pour chaque champ, appuyez sur ▲ ou ▼ le nombre de fois nécessaires pour afficher la valeur correcte puis appuyez sur ▶ pour vous déplacer sur le champ suivant.
- 5 Appuyez sur la touche **Entrer**. Le message *Terminé* s'affiche et l'écran *Définir horod* réapparaît.
- 6 Appuyez sur la touche de sélection de droite. L'écran initial s'affiche à nouveau.

Menu Système/ Compteur ▲ ou ▼ Définir horod Entrer ▲ ou ▼ Heure d'été

Entrer

## Mode de fonctionnement par défaut

1

Utiliser la procédure suivante pour définir le mode de fonctionnement sélectionné lorsque la machine est mise sous tension. Les modes disponibles sont les suivants : Copier, Envoyer et État. Il est recommandé de sélectionner le mode le plus souvent utilisé comme mode par défaut.

| Menu Système/<br>Compteur |
|---------------------------|
| ▲ ou ▼                    |
| Param. commun<br>Entrer   |
| ▲ ou ▼                    |
| Opérat. défaut<br>Entrer  |

Depuis *Menu Système/Compteur* appuyez sur  $\blacktriangle$  ou  $\blacktriangledown$  pour sélectionner *Param. commun* puis appuyez sur **Entrer.** 

Si vous ne savez pas comment utiliser cet itinéraire voir la section *Accès aux éléments du menu, page 3-3.* 

- 2 Appuyez sur ▲ ou ▼ pour sélectionner *Opérat. défaut* puis appuyez sur **Entrer**.
- 3 Appuyez sur ▲ ou ▼ pour sélectionner le mode de fonctionnement par défaut : *État, Copier* ou *Envoyer*.
- 4 Appuyez sur la touche **Entrer**. Le message *Terminé* s'affiche et l'écran *Param. commun* réapparaît.
- 5 Appuyez sur la touche de **sélection** de droite. L'écran initial s'affiche à nouveau.

## Saisie de caractères

Pour entrer une adresse électronique, etc. entrez les caractères à l'aide des touches numériques. Pour déplacer le curseur, utilisez les touches  $\blacktriangleleft$ ,  $\blacktriangle$ ,  $\blacktriangledown$  et  $\triangleright$ .

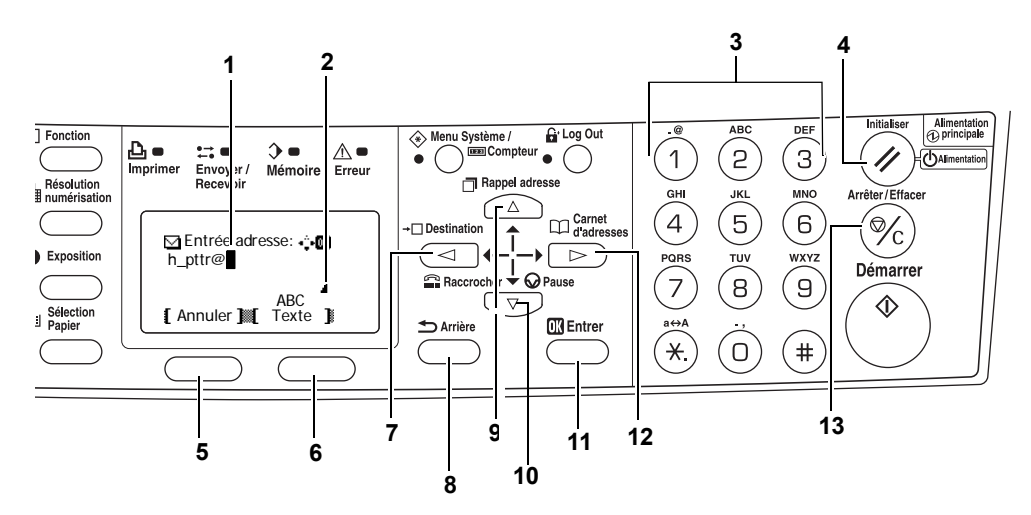

#### Touches utilisées pour entrer les caractères

- 1 **Curseur** les caractères sont entrés à l'aide du curseur. Pour supprimer un caractère, déplacez le curseur sur l'emplacement du caractère correspondant, puis appuyez sur la touche **[Arrêter/Effacer]**.
- 2 **Icône de limite de caractères —** indique que le nombre maximal de caractères autorisés a été entré.
- **3 Touches numériques —** utilisez ces touches pour entrer des caractères. Pour obtenir la liste des caractères pouvant être entrés à l'aide de chaque touche, voir *Caractères disponibles à la page 3-9*.
- 4 **Touche Initialiser/Alimentation** appuyez sur cette touche pour annuler la procédure d'entrée de caractères.
- 5 Touche de sélection de gauche appuyez sur cette touche pour sélectionner l'élément de gauche lorsque des éléments pouvant être sélectionnés sont affichés sur la ligne en bas du message affiché à l'écran.
- **6** Touche de **sélection** de droite appuyez sur cette touche pour basculer entre les modes d'entrée de caractères.
- 7 **Touche** ◀ appuyez sur cette touche pour déplacer le curseur au sein du message affiché à l'écran vers la gauche.
- 8 **Touche Arrière —** appuyez sur cette touche pour passer au niveau supérieur du menu courant.
- **9 Touche ▲** appuyez sur cette touche pour déplacer le curseur de l'écran vers le haut.
- **10** Touche **▼** appuyez sur cette touche pour déplacer le curseur vers le bas.
- **11 Touche Entrer** appuyez sur cette touche pour enregistrer les caractères entrés.
- 12 Touche ► appuyez sur cette touche pour déplacer le curseur à l'écran vers la droite.

**13 Touche Arrêter/Effacer** — appuyez sur cette touche pour supprimer le caractère situé à l'emplacement du curseur. Si le curseur n'est situé sur aucun caractère, le caractère à gauche du curseur sera supprimé.

#### **Caractères disponibles**

Les types de caractères suivants sont disponibles. Appuyez sur la touche de sélection **de droite** pour basculer entre les types de caractères.

| Туре                                           | Caractères disponibles                                                           |   |   |   |    |   |   |   |   |   |  |
|------------------------------------------------|----------------------------------------------------------------------------------|---|---|---|----|---|---|---|---|---|--|
| Alphabétique/<br>Symbole<br><i>Texte → ABC</i> | Voir la <i>Liste des affectations de caractères</i><br>ci-dessous.               |   |   |   |    |   |   |   |   |   |  |
| Numérique<br><i>Texte → 123</i>                |                                                                                  |   |   |   |    |   |   |   |   |   |  |
| Symbole<br>Texte →<br>Symboles                 | Les caractères spéciaux, etc., peuvent être entrés depuis la liste des symboles. |   |   |   |    |   |   |   |   |   |  |
|                                                | L.                                                                               | ! | " | # | \$ | % | & | , | ( | ) |  |
|                                                | *                                                                                | + | , | - |    | / | : | ; | < | = |  |
|                                                | >                                                                                | ? | @ | [ | ١  | ] | ^ | _ | ` | { |  |
|                                                |                                                                                  | } | ~ |   |    |   |   |   |   |   |  |

#### Liste des affectations de caractères

Il est possible d'entrer les caractères suivants à l'aide des touches numériques.

| Touche    | Mode d'entrée        | Caractères disponibles |  |  |  |
|-----------|----------------------|------------------------|--|--|--|
|           | Alphabétique/Symbole | . @ / : ~ 1            |  |  |  |
|           | Numérique            | 1                      |  |  |  |
| ABC       | Alphabétique/Symbole | abcABC2                |  |  |  |
|           | Numérique            | 2                      |  |  |  |
| DEF       | Alphabétique/Symbole | defDEF3                |  |  |  |
| (3)       | Numérique            | 3                      |  |  |  |
| GHI       | Alphabétique/Symbole | ghiGHI4                |  |  |  |
| (4)       | Numérique            | 4                      |  |  |  |
| JKL       | Alphabétique/Symbole | jkIJKL5                |  |  |  |
| (5)       | Numérique            | 5                      |  |  |  |
| (6)       | Alphabétique/Symbole | m n o M N O 6          |  |  |  |
|           | Numérique            | 6                      |  |  |  |
| PORS<br>7 | Alphabétique/Symbole | pqrsPQRS7              |  |  |  |
|           | Numérique            | 7                      |  |  |  |

| Touche | Mode d'entrée                      | Caractères disponibles               |  |  |  |
|--------|------------------------------------|--------------------------------------|--|--|--|
| (B)    | Alphabétique/Symbole               | tuvTUV8                              |  |  |  |
|        | Numérique                          | 8                                    |  |  |  |
| WXYZ   | Alphabétique/Symbole               | w x y z W X Y Z 9                    |  |  |  |
| (g)    | Numérique                          | 9                                    |  |  |  |
| .,     | Alphabétique/Symbole               | .,'!? (espace) 0                     |  |  |  |
|        | Numérique                          | 0                                    |  |  |  |
| a⇔A    | Alphabétique/Symbole               | Basculer entre majuscules/minuscules |  |  |  |
| (*.)   | Numérique                          | * ou . (point décimal)               |  |  |  |
| #      | Alphabétique/Symbole/<br>Numérique | #                                    |  |  |  |

#### Saisie de caractères

Cette section décrit la procédure d'entrée de caractères à l'aide du pavé numérique. Ceci est nécessaire pour entrer des informations telles qu'une adresse électronique et un nom d'hôte.

Chaque caractère est entré en appuyant sur la touche associée sur les touches numériques le nombre de fois nécessaire pour afficher le caractère requis - voir la section *Liste des affectations de caractères, page 3-9.* Vous pouvez changer de type de caractères en appuyant sur la touche de **sélection** de droite - voir la section *Caractères disponibles, page 3-9.* 

Une fois que le caractère requis est affiché, appuyez sur une autre touche ou sur ► pour entrer le caractère suivant. Pour entrer plusieurs fois le même caractère, appuyez sur la touche ► pour déplacer le curseur, puis entrez à nouveau le caractère.

#### Exemple

Pour entrer h\_pttr@owlnet.net :

- 1 L'écran Entrée adresse étant affiché, voir la section *Procédure de numérisation de base, page 4-9.* Appuyez 2 fois sur ④. *h* s'affiche.
- 2 Appuyez 4 fois sur ①. \_ s'affiche.
- 3 Appuyez sur  $\bigcirc$ . *p* s'affiche.
- 4 Appuyez sur <sup>®</sup>. *t* s'affiche.
- 5 Appuyez sur ▶. Le curseur se déplace d'un espace vers la droite.
- 6 Appuyez sur <sup>®</sup>. *t* s'affiche.
- 7 Appuyez 3 fois sur  $\bigcirc$ . *r* s'affiche.
- 8 Appuyez 2 fois sur ①. @ s'affiche.

9 Entrez les autres caractères de la même manière, puis appuyez sur Entrer.

L'écran Terminé s'affiche, et l'écran initial réapparaît.

## Sélection de la langue des messages

Pour sélectionner la langue des messages affichés à l'écran, suivez la procédure décrite dans le *Manuel d'utilisation avancée*. En option, il est également possible d'installer d'autres langues. Pour plus d'informations, contactez le revendeur.

Les langues suivantes sont disponibles :

English, Français, Deutsch, Italiano, Nederlands, Español, Português et les langues téléchargées.

## Autres paramètres

Vous pouvez définir plusieurs autres paramètres selon vos préférences sur l'appareil. Pour plus d'informations sur les éléments par défaut pouvant être définis et les méthodes correspondantes, voir le *Manuel d'utilisation avancée*.

# 4 Utilisation de base

## Procédure de copie de base

Pour modifier les paramètres par défaut de l'appareil, voir le *Manuel d'utilisation avancée*.

- 1 Mettez la machine sous tension. Une fois le préchauffage terminé, le voyant Démarrer s'allume.
- 2 Sélectionnez une des fonctions de l'appareil.

3 Appuyez sur la touche **Sélection Papier** pour sélectionner la source d'alimentation du papier, puis appuyez sur la touche **Entrer**. L'écran initial s'affiche à nouveau.

Si vous sélectionnez *Bac MF*, sélectionnez le format et le type du support à utiliser.

4 Appuyez sur la touche **Qualité de** l'original. L'écran *Qualité orig* s'affiche.

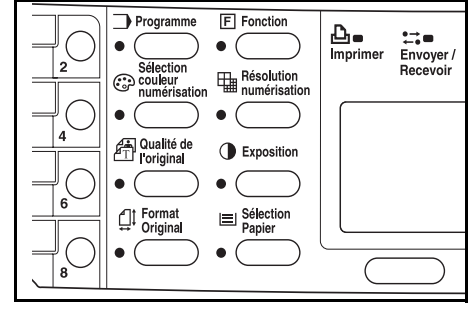

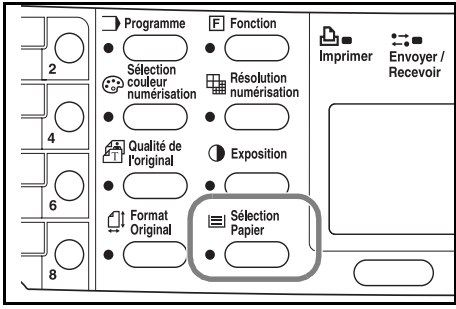

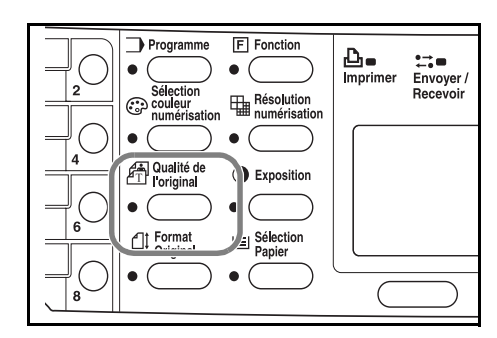

5 Appuyez sur ▲ ou ▼ pour sélectionner le mode souhaité puis appuyez sur la touche Entrer. L'écran initial s'affiche à nouveau.

| Mode                                     | Description                                                                                        |
|------------------------------------------|----------------------------------------------------------------------------------------------------|
| <i>Texte+Photo</i> (mode texte et photo) | Sélectionnez ce mode lorsque les originaux contiennent<br>un mélange de texte et de photographies. |
| Photo (mode photo)                       | Sélectionnez ce mode lorsque les originaux contiennent principalement des photographies.           |
| <i>Texte</i> (mode texte)                | Sélectionnez ce mode lorsque les originaux contiennent principalement du texte.                    |

6 Il est possible de régler automatiquement ou manuellement l'exposition de copie.

Cet appareil est réglé initialement sur le mode de réglage manuel de l'exposition. Normalement, il n'est pas nécessaire de régler le mode d'exposition de copie.

7 Entrez le nombre d'exemplaires souhaité. Il est possible d'effectuer jusqu'à 999 copies.

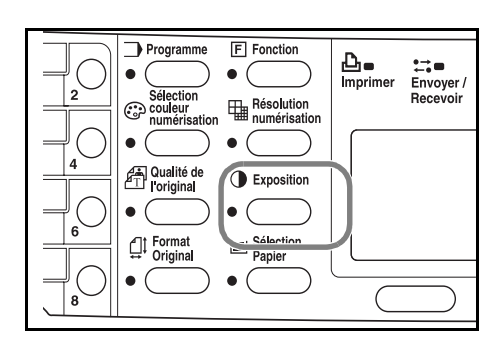

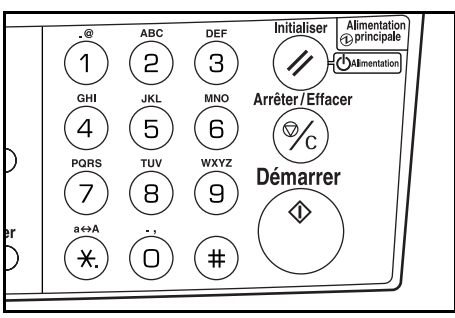

8 Ouvrez le capot d'originaux et placez l'original face dessous sur la glace d'exposition et contre le coin arrière gauche de celle-ci.

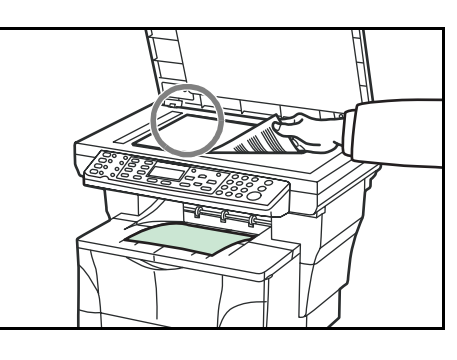

9 Appuyez sur la touche **Démarrer**. La copie commence immédiatement.

Pour annuler l'opération, appuyez sur la touche **Arrêter/Effacer**. Voir la section *Annulation de la copie à la page 4-3*.

Les copies sont acheminées vers le bac de sortie.

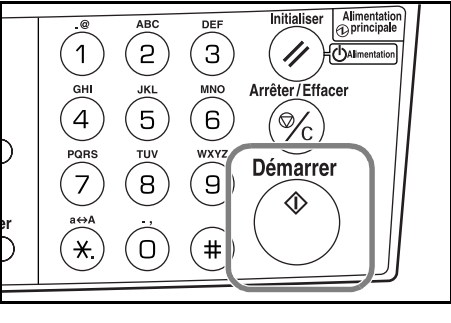

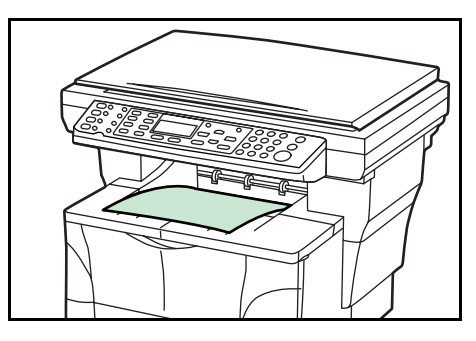

## Annulation de la copie

1 Appuyez sur la touche **Arrêter/Effacer**. L'écran *Pause lst tâches* s'affiche.

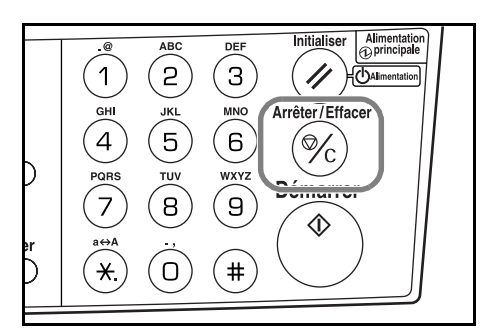

- 2 Appuyez sur  $\blacktriangle$  ou  $\triangledown$  pour sélectionner la tâche de copie à annuler.
- 3 Appuyez sur la touche de sélection de gauche.
- 4 *Annuler la tâche. Êtes-vous sûr* ? s'affiche. Appuyez sur la touche de **sélection** de gauche.
- 5 Annulation s'affiche et l'opération de copie est annulée.
- 6 L'écran Pause Ist tâches s'affiche.

Pour annuler une autre tâche, répétez les étapes 2 à 5.

- 7 Appuyez sur la touche de **sélection** de droite. L'écran *Menu État* s'affiche et le traitement des tâches reprend.
- 8 Pour réactiver la copie, appuyez sur la touche **Copier**. L'écran initial s'affiche de nouveau.

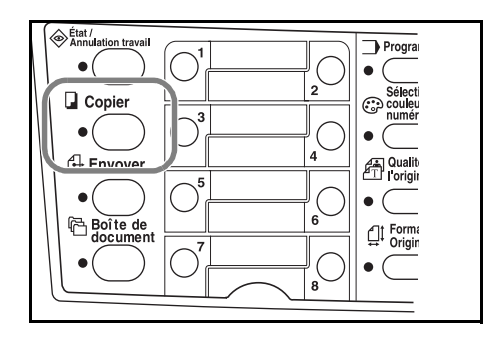

## **Copies avec zoom**

Il est possible de modifier le taux de zoom afin d'agrandir ou de réduire le format de l'original à copier. Les modes suivants sont disponibles pour la sélection du taux de zoom souhaité.

| Mode          | Description                                                                                                    |
|---------------|----------------------------------------------------------------------------------------------------|
| Zoom standard | Les copies peuvent être effectuées à un taux de zoom<br>fixe. Les différents taux prédéfinis sont les suivants :<br>200 %, 141 % (A5 $\rightarrow$ A4), 129 % (Statement $\rightarrow$ Letter),<br>115 % (B5 $\rightarrow$ A4), 100 % (paramètre par défaut), 90 %<br>(Folio $\rightarrow$ A4), 86 % (A4 $\rightarrow$ B5), 78 % (Legal $\rightarrow$ Letter),<br>70 % (A4 $\rightarrow$ A5), 64 % (Letter $\rightarrow$ Statement) et 50 %. |
| Zoom variable | Le taux de zoom peut être défini sur une valeur<br>comprise entre 50 % et 200 % par incréments de 1 %,<br>comme indiqué ci-dessous.                                                                                                    |

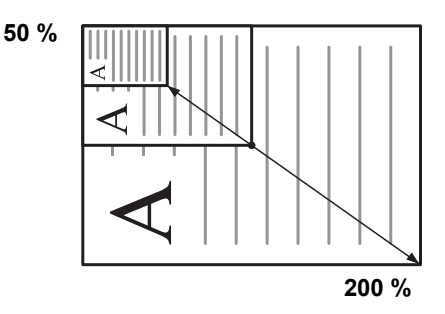

#### **Zoom standard**

Appuyez sur la touche **Copier**.

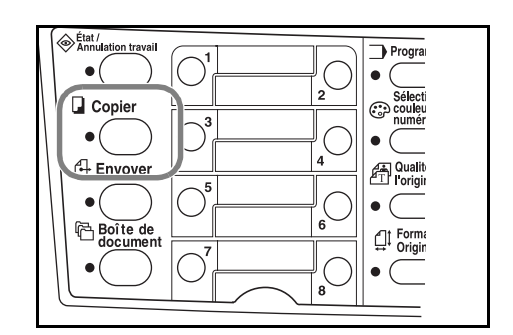

- 2 Appuyez sur la touche de sélection de gauche.
- 3 Appuyez sur  $\blacktriangle$  ou  $\triangledown$  pour sélectionner Zoom standard.
- 4 Appuyez sur la touche Entrer.
- 5 Appuyez sur  $\blacktriangle$  ou  $\triangledown$  pour sélectionner le taux de zoom souhaité.
- 6 Appuyez sur la touche **Entrer**. Le message *Terminé* s'affiche et l'écran initial réapparaît. Le nouveau taux de zoom a été enregistré.

Pour commencer la copie, placez l'original sur la glace d'exposition et appuyez sur **Démarrer**.

#### Zoom variable

Pour définir les paramètres du mode Zoom variable, suivez la procédure suivante.

Appuyez sur la touche **Copier**.

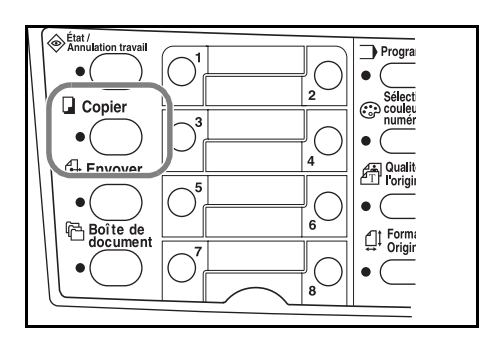

- 2 Appuyez sur la touche de sélection de gauche.
- 3 Appuyez sur  $\blacktriangle$  ou  $\triangledown$  pour sélectionner *Entrée zoom*.
- 4 Appuyez sur la touche Entrer.
- 5 Appuyez sur  $\blacktriangle$  ou  $\triangledown$  pour remplacer le taux de zoom indiqué par le taux souhaité.
- 6 Appuyez sur la touche **Entrer**. Le message *Terminé* s'affiche et l'écran initial réapparaît. Le nouveau taux de zoom a été enregistré.

Pour commencer la copie, placez l'original sur la glace d'exposition et appuyez sur la touche **Démarrer**.

## Mode Assembler

Vous pouvez assembler plusieurs copies.

Pour utiliser le mode Assembler, activez la fonction de numérisation continue. Pour plus d'informations, voir le Manuel d'utilisation avancée.

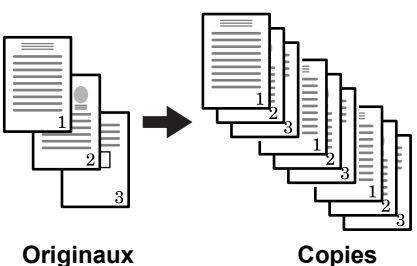

Originaux

Appuyez sur la touche Copier.

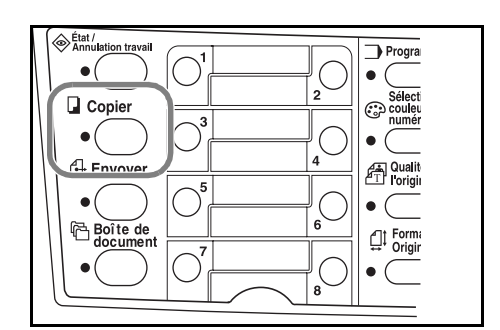

F Fonction Programme Envoyer Recevoir • Sélection couleur T. Résolution uméris 🐴 Qualité de l'original Exposition • ☐↑ Format Origina El Sélection Papier

Appuyez sur la touche Fonction. 2

- Appuyez sur ▲ ou ▼ pour sélectionner *Assembler*. 3
- Appuyez sur la touche Entrer.
- Appuyez sur ▲ ou ▼ pour sélectionner *Activé*. 5
- 6 Appuyez sur la touche Entrer. Le message Terminé s'affiche et l'écran Fonction réapparaît.
- 7 Appuyez sur la touche de sélection de droite.
- Entrez le nombre d'exemplaires souhaité. 8
- Placez l'original sur la glace d'exposition et appuyez sur la touche Démarrer. Le 9 premier original est numérisé.

Remplacez le premier original par le suivant et appuyez sur Démarrer. La numérisation commence.

10 Une fois que tous les originaux ont été numérisés, appuyez sur la touche de sélection de droite (Fin scan). La copie commence. Les pages numérisées sont imprimées.

## **Mode Annuler impression**

Le mode d'annulation de l'impression interrompt le traitement du travail en cours pour pouvoir effectuer des copies pour un travail plus urgent.

Une fois le traitement de la tâche effectué, le traitement du travail interrompu reprend.

Appuyez sur la touche **Fonction**.

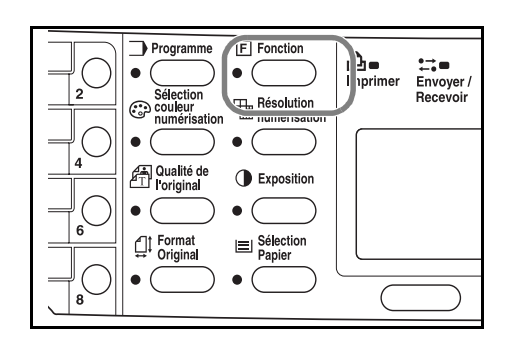

- 2 Appuyez sur ▲ ou ▼ pour sélectionner Annul. impr.
- 3 Appuyez sur la touche Entrer.
- Appuyez sur  $\blacktriangle$  ou  $\triangledown$  pour sélectionner *Activé*.
- 5 Appuyez sur la touche Entrer.
- 6 Appuyez sur la touche de **sélection** de droite. Le message *Terminé* s'affiche et l'écran *Fonction* réapparaît.
- 7 Entrez le nombre d'exemplaires souhaité.
- 8 Placez l'original sur la glace d'exposition et appuyez sur la touche **Démarrer**. Les copies sont acheminées vers le bac de sortie.
- **9** Une fois l'interruption terminée, suivez les étapes 1 à 4 pour redéfinir le mode d'annulation d'impression sur *Désactivé*.

## Mode de faible consommation

L'appareil comporte une fonction de temporisation de faible consommation permettant d'économiser de l'énergie lorsqu'il n'est pas en cours de traitement. Vous pouvez définir le délai (entre 1 minute et 240 minutes) d'attente à l'issue duquel l'appareil passe en mode de faible consommation. Le paramètre d'usine par défaut est de 5 minutes. Pour plus d'informations, voir le *Manuel d'utilisation avancée*.

L'appareil repasse en mode normal si vous appuyez sur une touche du panneau de commande, si un original est placé dans le chargeur de documents, si les cassettes ou le bac multifonctions sont ouverts ou fermés ou lorsqu'une tâche d'impression est reçue.

## **Veille automatique**

L'appareil comporte une fonction de passage en mode veille permettant d'économiser de l'énergie lorsqu'il n'est pas en cours de traitement. Vous pouvez définir le délai (entre 1 minute et 240 minutes) d'attente à l'issue duquel l'appareil passe en mode veille. Le paramètre d'usine par défaut est de 30 minutes. Pour plus d'informations, voir le *Manuel d'utilisation avancée*.

Pour activer manuellement le mode veille, appuyez sur la touche **Initialiser**/ **Alimentation** pendant au moins trois secondes. La machine entre immédiatement en mode veille. Elle repasse automatiquement en mode normal si une tâche d'impression est reçue ou si vous appuyez sur la touche **Initialiser/Alimentation**.

### Procédure de numérisation de base

Vous avez la possibilité de numériser des documents et de les envoyer vers des adresses électroniques ou un dossier. Ce dossier peut se trouver sur un ordinateur ou un serveur FTP. L'adresse des destinataires peut être entrée depuis un carnet d'adresses interne, un carnet d'adresses externe (LDAP) ou à l'aide d'une touche unique. Pour la méthode d'enregistrement vers un carnet d'adresses et les touches uniques, voir le *Manuel d'utilisation avancée*.

Le scanner peut être activé depuis un ordinateur connecté localement via une connexion USB à l'aide du pilote Kyocera TWAIN se trouvant sur le CD-ROM joint.

Vous pouvez sélectionner le format de l'image numérisée. Le format initial est PDF.

#### Numérisation vers un courrier électronique

La procédure suivante décrit la méthode permettant de joindre les données numérisées à un courrier électronique afin de les envoyer.

La fonction de numérisation vers un courrier électronique est géré dans les environnements suivants :

- Environnement de réseau dans lequel l'appareil est connecté à un serveur de messagerie. Il est recommandé d'utiliser la machine dans un environnement dans lequel elle peut se connecter au serveur de messagerie à tout moment via un réseau local.
- Les paramètres SMTP doivent être définis. Utilisez COMMAND CENTER pour enregistrer l'adresse IP, le nom d'hôte du serveur SMTP et le destinataire. Voir le Manuel d'utilisation avancée.
- Il se peut que la transmission soit impossible en raison de la taille de chaque élément du courrier électronique.

#### Entrée du destinataire depuis le panneau de commande

Une adresse électronique est entrée directement depuis le panneau de commande, la procédure d'envoi du courrier étant expliquée. Voir la section *Sélection du destinataire depuis le carnet d'adresses à la page 4-10* pour la procédure d'utilisation du carnet d'adresses et le *Manuel d'utilisation avancée* pour des informations sur l'enregistrement d'une adresse dans le carnet d'adresses.

Appuyez sur la touche **Envoyer**.

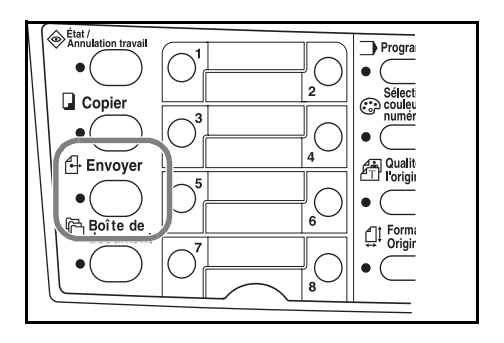

#### Appuyez sur **4**.

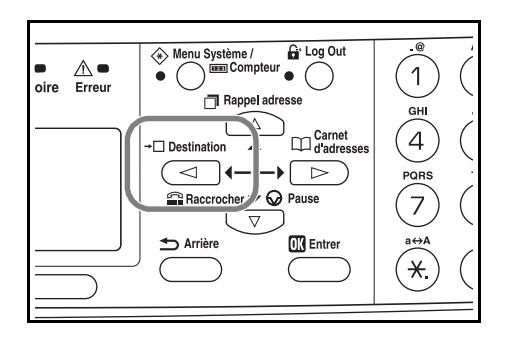

- 3 Appuyez sur  $\blacktriangle$  ou  $\lor$  pour sélectionner *E-mail* puis appuyez sur la touche **Entrer**.
- 4 Entrez l'adresse électronique du destinataire. Pour des informations sur la procédure d'entrée des caractères, voir la section *Saisie de caractères à la page 3-8*.
- 5 Une fois que vous avez entré l'adresse, appuyez sur la touche Entrer.
- 6 Pour entrer un objet ou un message, appuyez sur la touche de sélection de droite.

Si vous ne souhaitez pas entrer d'objet ou de message, passez directement à l'étape 9 sans appuyer sur la touche de **sélection** de droite.

Entrez l'objet du courrier électronique lorsque l'écran de saisie s'affiche (60 caractères maximum).

- 7 Appuyez sur la touche Entrer. Entrez le message souhaité pour le courrier électronique lorsque l'écran de saisie de message s'affiche (60 caractères maximum).
- 8 Appuyez sur la touche Entrer. L'écran *Terminé* s'affiche, et l'écran initial réapparaît.
- **9** Placez l'original sur la glace d'exposition et appuyez sur la touche **Démarrer**.

L'image numérisée est envoyée vers l'adresse électronique du destinataire en tant que pièce jointe. L'image (PDF) est nommée comme suit : doc plus la date et l'heure auxquelles elle a été transmise. Par exemple, une pièce jointe au format PDF nommée doc04252005101530.pdf est un fichier envoyé le 25 avril 2005 à 10 heures 15 minutes et 30 secondes.

#### Sélection du destinataire depuis le carnet d'adresses

Appuyez sur la touche **Envoyer**.

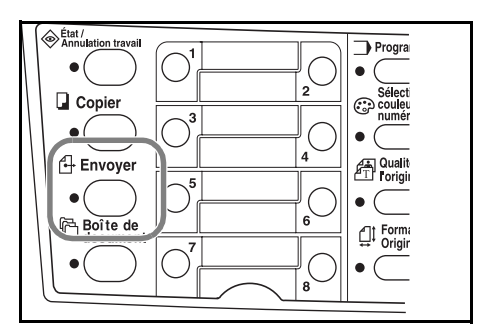

Appuyez sur la touche ►.

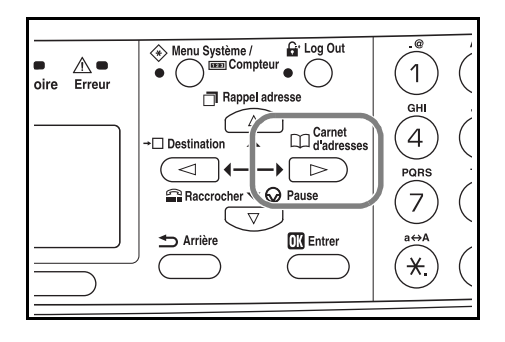

- 3 Appuyez sur ▲ ou ▼ pour sélectionner Carnet d'adr. ou Carnet adr. ext.
- 4 Appuyez sur la touche Entrer.
- 5 Appuyez sur la touche  $\blacktriangle$  ou  $\triangledown$  pour sélectionner le nom souhaité.
- 6 Appuyez sur la touche Entrer.
- 7 Appuyez sur la touche ▲ ou ▼ pour sélectionner *E-mail*.
- 8 Appuyez sur la touche Entrer. L'écran Terminé s'affiche, et l'écran initial réapparaît.
- 9 Placez l'original sur la glace d'exposition et appuyez sur la touche Démarrer.

L'image numérisée est envoyée vers l'adresse électronique du destinataire en tant auxquelles elle a été transmise. Par exemple, une pièce jointe au format PDF nommée doc04252005101530.pdf est un fichier envoyé le 25 avril 2005 à 10 heures 15 minutes et 30 secondes.

#### Numérisation vers un dossier

La procédure suivante décrit la méthode de numérisation de données vers un dossier situé sur un ordinateur ou un serveur FTP. Les données numérisées peuvent être envoyées vers un seul dossier à la fois. Voir la section *Sélection du destinataire depuis le carnet d'adresses à la page 4-10* pour la procédure d'utilisation du carnet d'adresses et le *Manuel d'utilisation avancée* pour des informations sur l'enregistrement d'une adresse dans le carnet d'adresses.

Entrée de l'adresse d'un destinataire depuis le panneau de commande

1 Appuyez sur la touche Envoyer.

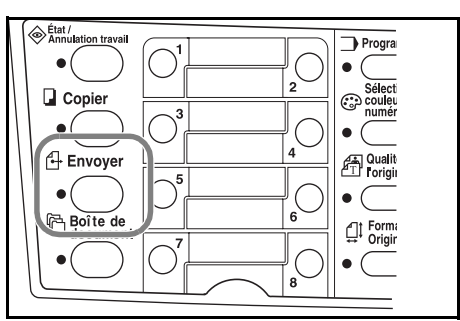

2 Appuyez sur la touche ◀.

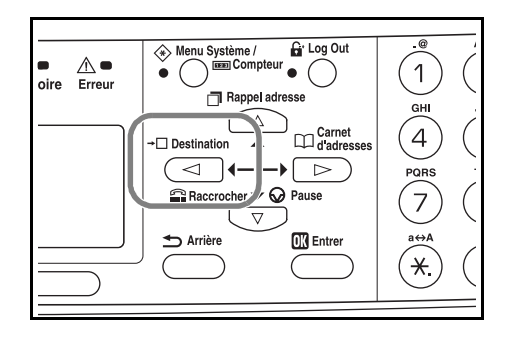

- 3 Appuyez sur la touche  $\blacktriangle$  ou  $\triangledown$  pour sélectionner le dossier.
- 4 Pour une transmission vers un dossier partagé sur un ordinateur, appuyez sur la touche ▲ ou ▼ pour sélectionner SMB.

Pour une transmission vers un dossier partagé sur un serveur FTP, appuyez sur la touche  $\blacktriangle$  ou  $\triangledown$  pour sélectionner *FTP*.

- 5 Appuyez sur la touche Entrer.
- 6 Entrez le nom d'hôte ou l'adresse IP de l'hôte puis appuyez sur la touche Entrer.
- 7 Entrez le nom du chemin où le ficher est sauvegardé puis appuyez sur la touche **Entrer**.
- 8 Entrez le nom de connexion de l'utilisateur puis appuyez sur Entrer.

Si vous disposez également d'un nom de domaine, entrez-le après le nom d'utilisateur.

- 9 Entrez le mot de passe de connexion puis appuyez sur **Entrer**.
- 10 Appuyez sur la touche Entrer.
- 11 Placez l'original sur la glace d'exposition et appuyez sur Démarrer.

L'image numérisée est envoyée vers l'adresse électronique du destinataire en tant que pièce jointe. L'image (PDF) est nommée comme suit : doc plus la date et l'heure auxquelles elle a été transmise. Par exemple, une pièce jointe au format PDF nommée doc04252005101530.pdf est un fichier envoyé le 25 avril 2005 à 10 heures 15 minutes et 30 secondes.

#### Sélection du destinataire depuis le carnet d'adresses

1 Appuyez sur la touche **Envoyer**.

Appuyez sur la touche ►.

2

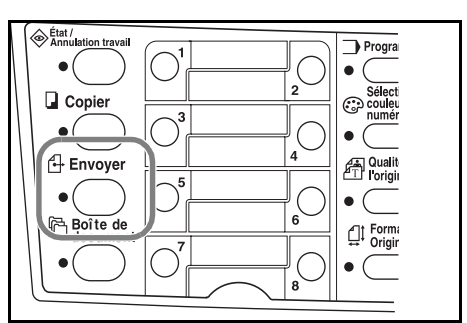

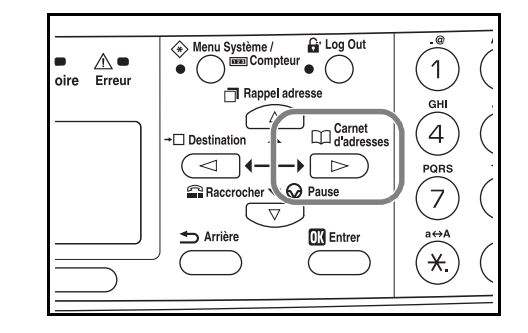

- 3 Appuyez sur la touche ▲ ou ▼ pour sélectionner le nom souhaité.
- 4 Appuyez sur la touche Entrer.
- 5 Appuyez sur la touche  $\blacktriangle$  ou  $\triangledown$  pour sélectionner le dossier.
- 6 Appuyez sur la touche **Entrer**. L'écran de saisie du nom de connexion de l'utilisateur s'affiche.
- 7 Entrez le nom de connexion de l'utilisateur puis appuyez sur **Entrer**. Si vous avez également un nom de domaine, entrez-le après le nom d'utilisateur.
- 8 Entrez le mot de passe de connexion puis appuyez sur Entrer.
- 9 Placez l'original sur la glace d'exposition et appuyez sur la touche Démarrer.

L'image numérisée est envoyée vers l'adresse électronique du destinataire en tant que pièce jointe. L'image (PDF) est nommée comme suit : doc plus la date et l'heure auxquelles elle a été transmise. Par exemple, une pièce jointe au format PDF nommée doc04252005101530.pdf est un fichier envoyé le 25 avril 2005 à 10 heures 15 minutes et 30 secondes.

#### Sélection du destinataire à partir de touches uniques

Vous pouvez enregistrer les utilisateurs souvent utilisés dans des touches uniques. Si deux ou plusieurs touches uniques sont sélectionnées, une transmission simultanée peut être effectuée. Pour la procédure d'enregistrement des touches uniques, voir le *Manuel d'utilisation avancée*.

1 Appuyez sur la touche Envoyer.

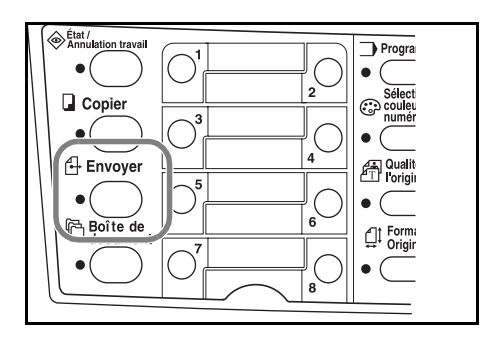

- 2 Appuyez sur la touche unique sur laquelle la destination est enregistrée.
- 3 Placez l'original sur la glace d'exposition et appuyez sur la touche Démarrer.

L'image numérisée est envoyée vers l'adresse électronique du destinataire en tant que pièce jointe. L'image (PDF) est nommée comme suit : doc plus la date et l'heure auxquelles elle a été transmise. Par exemple, une pièce jointe au format PDF nommée doc04252005101530.pdf est un fichier envoyé le 25 avril 2005 à 10 heures 15 minutes et 30 secondes.

#### Numérisation avec le pilote TWAIN

Assurez-vous que votre ordinateur est raccordé à l'appareil à l'aide du câble USB et installez le pilote Kyocera TWAIN. La numérisation peut être effectuée à partir de n'importe quel programme d'application compatible TWAIN. Pour la procédure d'installation et l'utilisation du pilote Kyocera TWAIN, voir le *Manuel d'utilisation avancée*.

### Sélection du mode de numérisation couleur

Les modes de couleur suivants sont disponibles pour la numérisation :

| Mode            | Description                                                                                                    |
|-----------------|----------------------------------------------------------------------------------------------------|
| Couleur pure    | L'original est numérisé en couleur pure (quadrichromie).<br>L'exposition de numérisation est définie sur la valeur Manuel.                         |
| Échelle de gris | Les différents tons de gris de l'original sont reproduits.<br>L'exposition de numérisation est définie sur la valeur Manuel.                       |
| Monochrome      | L'original est numérisé en monochromie. La taille du fichier qui<br>en résulte est inférieure à celle obtenue pour les autres modes<br>de couleur. |

Voir le Manuel d'utilisation avancée.

## Procédure d'impression de base

Assurez-vous que le câble d'imprimante de l'appareil ou le câble réseau et le cordon d'alimentation sont raccordés correctement.

#### Installation du pilote d'imprimante

Pour utiliser la fonction d'imprimante, le pilote d'imprimante doit être installé. Pour plus d'informations sur l'installation du pilote d'imprimante, voir le manuel *Kyocera Extended Driver Operation Guide*.

#### Impression à partir d'un logiciel d'application

- 1 Vérifiez que du papier correspondant au format indiqué pour le document au sein de l'application est placé dans l'appareil.
- 2 Sélectionnez Imprimer dans le menu Fichier. La boîte de dialogue Imprimer s'affiche.
- 3 Sélectionnez l'appareil dans la liste déroulante des noms d'imprimante.
- 4 Indiquez le nombre de copies à imprimer dans **Nombre de copies** ainsi que toutes les autres options que vous souhaitez utiliser. Pour plus d'informations, voir le manuel *Kyocera Extended Driver Operation Guide*.
- 5 Cliquez sur le bouton OK.

# **5** Entretien

# Nettoyage de l'appareil

**ATTENTION :** Pour des raisons de sécurité, toujours retirer la fiche du cordon d'alimentation de la prise de courant lors de l'exécution d'opérations de nettoyage.

Veillez à toujours utiliser un chiffon doux humecté d'alcool ou de détergent doux pour nettoyer l'appareil.

Ouvrez le capot d'originaux et essuyez la glace d'exposition et le capot comme indiqué sur l'illustration.

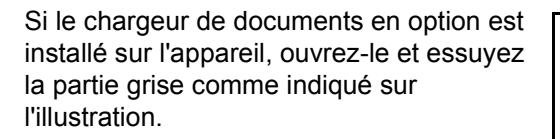

Si les copies semblent sales lorsque le chargeur de documents en option est utilisé, le verre fendu est sale.

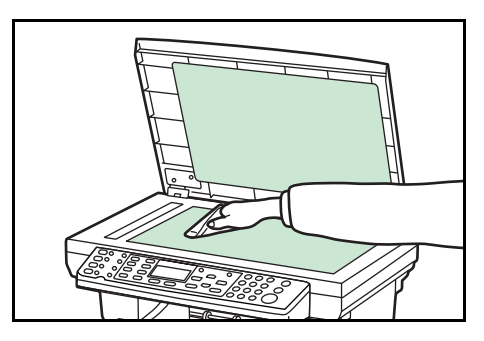

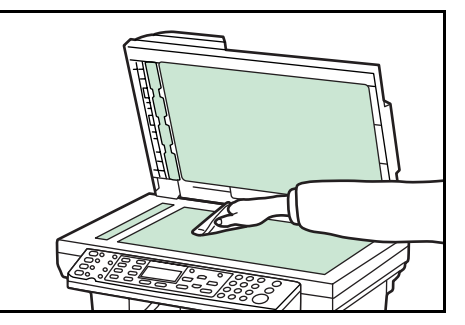

## Remplacement de la cartouche de toner

Si le message *Remplacer toner* s'affiche, remplacez la cartouche de toner et nettoyez le chargeur et le rouleau chauffant. Voir la section *Nettoyage du chargeur et du rouleau chauffant à la page 5-4*.

#### Messages d'aide en ligne

Si *Remplacer toner* s'affiche, appuyez sur la touche de **sélection** de gauche (Aide) pour afficher la procédure de remplacement de la cartouche de toner.

Appuyez sur la touche  $\blacktriangle$  pour afficher l'étape suivante ou sur la touche  $\blacktriangledown$  pour afficher l'étape précédente.

Appuyez sur Entrer pour quitter l'écran d'aide en ligne.

#### Remplacement de la cartouche de toner

1 Ouvrez le capot supérieur.

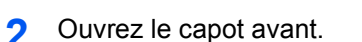

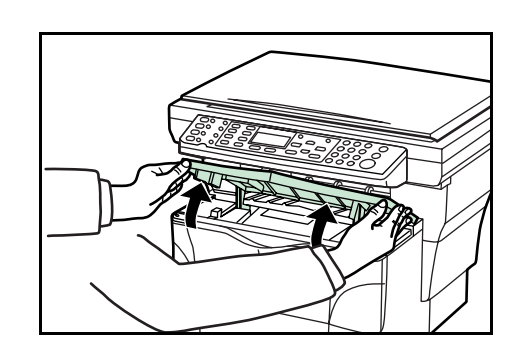

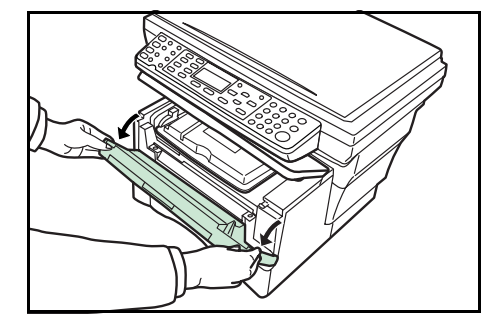

3 Retirez l'unité de traitement de l'appareil avec la cartouche de toner et déposez-la sur une surface propre et plane.

Veillez à ne jamais placer l'unité de traitement sur son extrémité ni jamais exposer le tambour à la lumière plus de cinq minutes.

- Tirez le levier de verrouillage pour le placer en position de DÉVERROUILLAGE puis tirez le levier de déverrouillage de la cartouche de toner vers la droite.
- 5 Enlevez doucement l'ancienne cartouche de toner. Placez-la dans le sac en plastique fourni et jetez-la conformément aux réglementations locales.

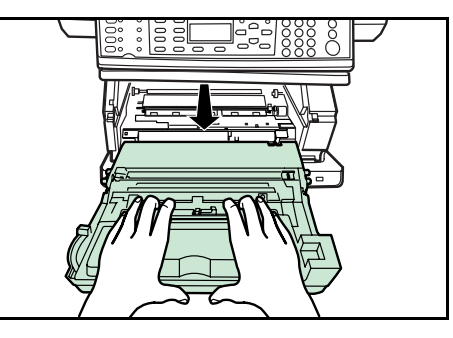

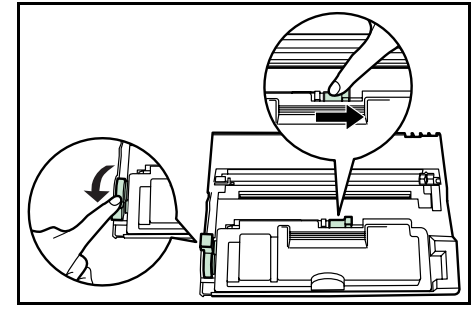

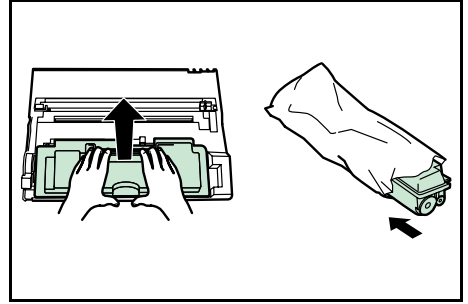

ATTENTION : Ne pas brûler ni ouvrir la cartouche de toner.

- 6 Agitez la nouvelle cartouche de toner horizontalement 5 ou 6 fois pour répartir le toner à l'intérieur.
- 7 Retirez la bande de protection orange.

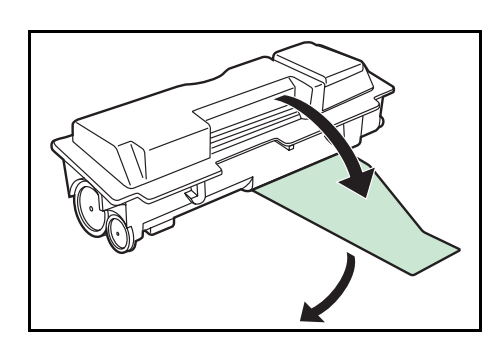

8 Alignez le bouton situé à gauche de la cartouche de toner avec la rainure de l'unité de traitement et insérez la cartouche. Appuyez sur les zones **APPUYER ICI** jusqu'à l'insertion complète de la cartouche.

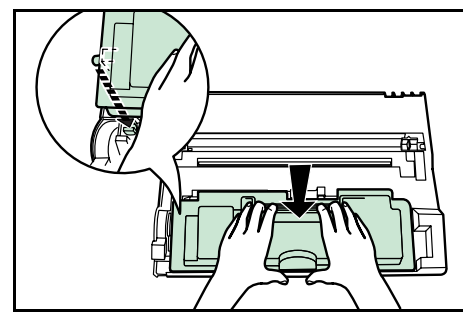

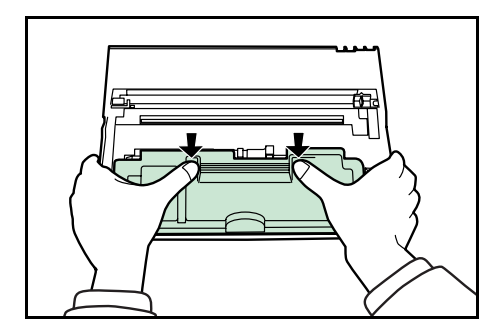

9 Repoussez le levier de verrouillage pour le remettre en position de verrouillage (éloignée de vous).

Nettoyez le chargeur et le rouleau chauffant. Voir la section *Nettoyage du chargeur et du rouleau chauffant à la page 5-4.* 

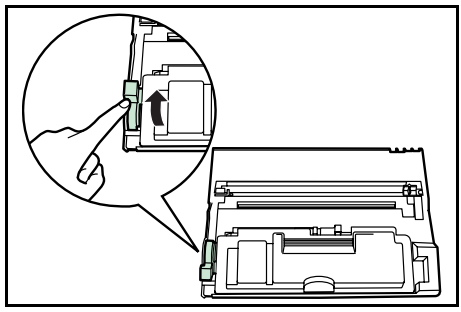

#### Nettoyage du chargeur et du rouleau chauffant

1 Faites glisser le bouton de nettoyage du chargeur 2 à 3 fois d'avant en arrière, puis remettez-le sur sa **POSITION INITIALE**.

Si le bouton de nettoyage du chargeur n'est pas remis correctement, une bande noire apparaîtra sur les copies.

2 Nettoyez la poussière de papier et la saleté accumulées sur le rouleau chauffant en métal (A) à l'intérieur de l'appareil à l'aide du chiffon de nettoyage fourni.

Évitez de toucher le rouleau de transfert noir **(B)**.

3 Après le nettoyage, alignez les broches (C) des deux côtés de l'unité de traitement avec les guides situés à l'intérieur de l'appareil, puis faites glisser complètement l'unité de traitement dans la machine.

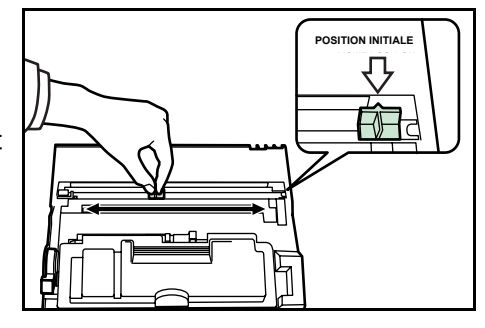

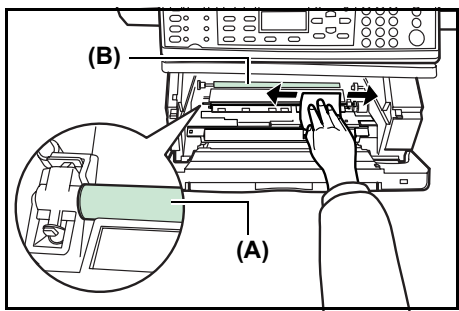

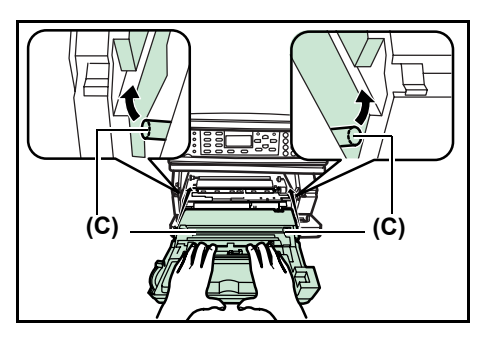

- 4 Refermez le capot avant.
- 5 Refermez le capot supérieur.
- **6** Lorsque la cartouche de toner est remplacée, réinitialisez l'indicateur de niveau de toner. Pour plus d'informations, voir le *Manuel d'utilisation avancée*.

# Réinstallation de la goupille de transport

2

Pour réinstaller la goupille de transport avant de déplacer l'appareil, suivez les instructions ci-dessous.

| Menu Système/<br>Compteur |
|---------------------------|
| ▲ ou ▼                    |
| Param. service<br>Entrer  |
| ▲ ou ▼                    |
| Mode transport<br>Entrer  |

1 Accédez au Mode transport.

Si vous ne savez pas comment utiliser cet itinéraire voir la section *Accès aux éléments du menu, page 3-3.* 

- Appuyez sur la touche de **sélection** de gauche sur le panneau de commande.
- 3 Mettez l'appareil hors tension.
- 4 Ouvrez le capot supérieur et le capot avant.
- 5 Enlevez la goupille de transport.

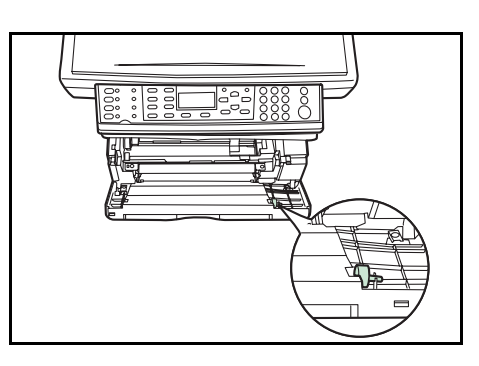

- 6 Fixez la goupille de transport comme indiqué.
- 7 Fermez le capot supérieur et le capot avant.

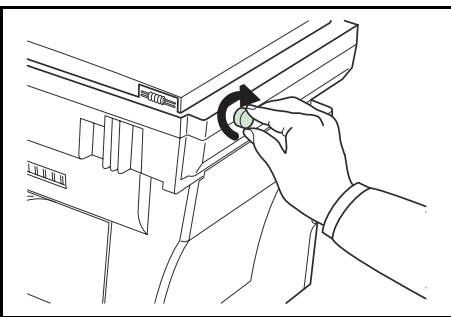

# 6 Dépannage

# **Recommandations générales**

Le tableau ci-dessous fournit des solutions basiques aux incidents pouvant se produire avec l'appareil. Il est recommandé de le consulter pour résoudre les problèmes avant de faire appel à un technicien.

| Problème                                                                                                  | Élément à vérifier                                                                  | Action corrective                                                                                     | Référence |
|----------------------------------------------------------------------------------------------------|-------------------------------------------------------------------------------------|----------------------------------------------------------------------------------------------------|-----------|
| Aucun voyant ne<br>s'allume sur le panneau<br>de commande après la<br>mise sous tension de<br>l'appareil. | La fiche du cordon d'alimentation<br>est-elle branchée sur la prise de<br>courant ? | Branchez la fiche sur une prise de courant.                                                           | _         |
| Aucune copie n'est<br>réceptionnée après<br>avoir appuyé sur la<br>touche <b>Démarrer</b> .               | Le panneau de commande fournit-<br>il une indication sur le problème ?              | Recherchez la solution appropriée<br>au problème indiqué et effectuez<br>la procédure correspondante. | page 6-3  |
| Les copies sont<br>vierges.                                                                               | Les originaux ont-ils été mis en<br>place correctement ?                            | Lors de la mise en place<br>d'originaux sur la glace<br>d'exposition, placez-les face<br>dessous.     | page 4-1  |
|                                                                                                    |                                                                                     | Lors de la mise en place<br>d'originaux dans le chargeur de<br>documents, placez-les face<br>dessus.  | _         |
| Les copies sont claires.                                                                                  | Le copieur est-il en mode de<br>réglage de l'exposition<br>automatique ?            | Exécutez la procédure de réglage de l'exposition automatique.                                         | _         |
|                                                                                                    | Le copieur est-il en mode Photo,<br>Texte+Photo ou Texte ?                          | Réglez l'exposition au niveau approprié.                                                              | page 4-1  |
|                                                                                                    | Le copieur est-il en mode<br>EcoPrint ?                                             | Sélectionnez un autre mode de<br>qualité de l'image que le mode<br>EcoPrint.                          | _         |
|                                                                                                    | Le voyant d'ajout de toner est-il allumé ?                                          | Remplacez la cartouche de toner.                                                                      | page 5-1  |
|                                                                                                    | Le papier de copie est-il mouillé ?                                                 | Remplacez le papier par du papier neuf.                                                               | page 2-1  |
| Les copies sont sombres.                                                                                  | Le copieur est-il en mode de<br>réglage de l'exposition<br>automatique ?            | Exécutez la procédure de réglage de l'exposition automatique.                                         | _         |
|                                                                                                    | Le copieur est-il en mode Photo,<br>Texte+Photo ou Texte ?                          | Réglez l'exposition au niveau approprié.                                                              | page 4-1  |

| Problème                                                                                                | Élément à vérifier                                                                          | Action corrective                                                                                                    | Référence |
|----------------------------------------------------------------------------------------------------|---------------------------------------------------------------------------------------------|----------------------------------------------------------------------------------------------------|-----------|
| Les copies sont sales.                                                                                  | La glace d'exposition ou le<br>chargeur de documents en option<br>sont-ils sales ?          | Nettoyez la glace d'exposition et/<br>ou le chargeur de documents en<br>option.                                                                                                    | page 5-1  |
|                                                                                                    |                                                                                             | Nettoyez le chargeur.                                                                                                    | page 5-4  |
| Les copies présentent<br>des bandes noires ou<br>blanches.                                              | Le bouton de nettoyage du<br>chargeur est-il dans sa <b>POSITION</b><br>INITIALE ?          | Retirez l'unité de traitement et<br>replacez le bouton de nettoyage<br>du chargeur sur sa position<br>initiale.                                                                                                    | page 5-4  |
|                                                                                                    | En cas d'utilisation du chargeur de<br>documents en option, le verre<br>fendu est-il sale ? | Nettoyez le verre fendu.<br>Il est également possible d'utiliser<br>la fonction de réduction du bruit de<br>numérisation pour rendre les<br>lignes noires moins apparentes<br>sur les copies. Pour plus<br>d'informations, voir le <i>Manuel</i><br><i>d'utilisation avancée</i> . | page 5-1  |
| Les copies sont de travers.                                                                             | Les originaux ont-ils été mis en<br>place correctement ?                                    | Lors de la mise en place des<br>originaux sur la glace d'exposition,<br>alignez-les contre le coin<br>supérieur gauche.                                                                                                    | page 4-1  |
|                                                                                                    |                                                                                             | Lors de la mise en place<br>d'originaux dans le chargeur de<br>documents en option, réglez bien<br>les guides de largeur avant de<br>charger les originaux.                                                                                                    | _         |
| Des bourrages papier<br>se produisent<br>fréquemment.                                                   | Le papier est-il correctement<br>chargé dans la cassette ?                                  | Chargez le papier correctement.                                                                                                    | page 2-1  |
|                                                                                                    | Le papier est-il enroulé, plié ou froissé ?                                                 | Remplacez le papier par du papier neuf.                                                                                                    | _         |
|                                                                                                    | Y a-t-il des morceaux de papier coincés dans l'appareil ?                                   | Suivez la procédure adéquate<br>pour retirer le papier coincé.                                                                                                    | page 6-8  |
|                                                                                                    | Le format de papier enregistré<br>correspond-il au format utilisé ?                         | Veillez à ce que le format de<br>papier enregistré corresponde au<br>format utilisé.                                                                                                    | _         |
| Le voyant d'ajout de<br>toner ne s'éteint pas<br>alors que la cartouche<br>de toner a été<br>remplacée. | La nouvelle cartouche de toner<br>a-t-elle été suffisamment agitée ?                        | Agitez la cartouche de toner<br>horizontalement 5 à 6 fois.                                                                                                    | page 5-3  |

# Messages d'entretien et d'erreur

Si un des messages ci-après est affiché, suivez la procédure indiquée ci-dessous.

| Message                                    | Procédure                                                                                                    | Référence |
|--------------------------------------------|----------------------------------------------------------------------------------------------------|-----------|
| Ajouter papier dans (source<br>du papier). | Il n'y a plus de papier. Ajoutez du papier dans la source<br>de papier ; <i>Casset. 1, Casset. 2</i> (avec chargeur de papier<br>en option) ou <i>Bac MF</i> .<br>La cassette n'est pas bien fermée. Veillez à ce qu'elle le<br>soit. | page 2-1  |
| Fermer chargeur documents.                 | Le chargeur de documents est encore ouvert alors qu'un<br>original y a été mis en place.<br>Refermez le chargeur de documents.                                                                                                    | _         |
| Fermer le capot du chargeur de doc.        | Le capot de gauche du chargeur de documents est<br>ouvert.<br>Refermez le capot.                                                                                                    | _         |
| Fermer capot sup.                          | Le capot supérieur ou le capot avant est ouvert.<br>Refermez les capots.                                                                                                    |           |
| Entrez l'adresse.                          | Vous avez appuyé sur la touche <b>Entrer</b> sans entrer de destinataire. Entrez l'adresse.                                                                                                    |           |
| Entrer destination.                        | Vous avez appuyé sur la touche <b>Démarrer</b> sans entrer de destinataire. Entrez le destinataire.                                                                                                    |           |
| Entrez nom fichier.                        | Vous avez appuyé sur la touche <b>Entrer</b> sans entrer de nom de fichier. Entrez le nom du fichier.                                                                                                    |           |
| Entrez le nom hôte.                        | Vous avez appuyé sur la touche <b>Entrer</b> sans entrer de nom d'hôte. Entrez le nom d'hôte.                                                                                                    |           |
| Entrez le chemin.                          | Vous avez appuyé sur la touche <b>Entrer</b> sans entrer le chemin du dossier sur l'ordinateur ou du réseau FTP.<br>Entrez le chemin du dossier sur l'ordinateur ou celui du réseau FTP.                                              |           |
| Erreur de saisie<br>Entrez correctement.   | Un caractère non valide a été entré.                                                                                                    | _         |

| Message                                                                                                    | Procédure                                                                                                    | Référence                          |
|----------------------------------------------------------------------------------------------------|----------------------------------------------------------------------------------------------------|------------------------------------|
| Erreur.<br>Appeler technicien.<br>C####<br>Erreur.<br>Désactivez puis activez à<br>nouveau.<br>C####                                                              | Mettez l'appareil hors tension puis à nouveau sous<br>tension. Si le message reste affiché, notez le numéro qui<br>suit après la lettre C. Ensuite, mettez l'appareil hors<br>tension et contactez le technicien ou un centre<br>d'entretien agréé.                                                                                                    |                                    |
| Nb max dépassé. Tâche<br>annulée.                                                                                                    | Si la fonction de décompte des tâches est activée et que<br>la tâche en cours dépasse la limite, appuyez sur la<br>touche de <b>sélection</b> de droite pour annuler la tâche<br>d'impression.                                                                                                    | _                                  |
| Compte non autorisé. Tâche<br>annulée.                                                                                                    | Si la fonction de décompte des tâches est activée et que<br>le compte sélectionné n'est pas valide, appuyez sur la<br>touche de <b>sélection</b> de droite pour annuler la tâche.                                                                                                    | _                                  |
| ID Utilisateur invalide. Tâche<br>annulée.                                                                                                    | Si la connexion utilisateur est activée et qu'un ID ou un<br>mot de passe incorrect a été entré, appuyez sur la<br>touche de sélection <b>de droite</b> pour annuler la tâche.                                                                                                    | —                                  |
| Insérer cassette1.                                                                                                    | Le chargeur de papier a été sélectionné, mais la cassette 1 n'est pas installée correctement.<br>Poussez la cassette supérieure dans l'appareil.                                                                                                    | _                                  |
| Mémoire insuffisante.<br>Ne peut lancer tâche.                                                                                                    | La mémoire était insuffisante lors du traitement d'autres tâches.                                                                                                    | —                                  |
| Erreur KPDL.<br>Tâche annulée.<br>####                                                                                                    | La tâche d'impression en cours ne peut pas continuer.<br>Pour annuler la tâche d'impression, appuyez sur la<br>touche de <b>sélection</b> de droite. Si le paramètre <i>Effacer</i><br><i>err auto</i> est défini sur <i>Activé</i> , l'impression reprendra<br>automatiquement après une durée prédéfinie.                                                                                                    | Manuel<br>d'utilisation<br>avancée |
| Charger papier dans<br>cassette1.<br>Format # Type #<br>Charger papier dans<br>cassette2.<br>Format # Type #<br>Charger papier dans<br>bac MF.<br>Format # Type # | La cassette ou le bac indiqué ne contient pas de papier.<br>Appuyez sur la touche de <b>sélection</b> de droite.<br>Si la cassette contient du papier, sélectionnez l'option<br><i>Imprimer (Cont.)</i> , puis appuyez sur la touche <b>Entrer</b> .<br>Pour changer de source d'alimentation du papier,<br>sélectionnez l'option <i>Sélect. papier</i> , puis appuyez sur la<br>touche <b>Entrer</b> .<br>Les différentes sources d'alimentation du papier<br>disponibles s'affichent. Sélectionnez la source souhaitée,<br>puis appuyez sur la touche <b>Entrer</b> . | page 2-1                           |
| Message                                                                                                    | Procédure                                                                                                    | Référence                                       |
|----------------------------------------------------------------------------------------------------|----------------------------------------------------------------------------------------------------|-------------------------------------------------|
| Dépassement capacité<br>mémoire.<br>Impression partielle.                                                                                                    | La mémoire de l'appareil est saturée. Appuyez sur la<br>touche de <b>sélection</b> de gauche pour annuler la<br>procédure de copie. Si vous appuyez sur la touche de<br><b>sélection</b> de droite alors qu'une partie du travail a déjà<br>été imprimée, la tâche sera interrompue.<br>Insérez moins d'originaux et essayez de copier à<br>nouveau.<br>Pour ajouter de la mémoire, contactez le technicien ou<br>un centre d'entretien agréé.                                                                                            | Manuel<br>d'utilisation<br>avancée              |
| Bourrage dans la cassette1.<br>Bourrage dans la cassette2.<br>Bourrage dans le bac MF.<br>Bour pap dans chargeur de<br>documents.<br>Bourrage papier dans<br>imprimante. | Un bourrage papier s'est produit. Appuyez sur la touche<br>de sélection <b>de gauche</b> pour afficher les messages<br>d'aide en ligne et retirer le papier coincé.                                                                                                    | page 6-8                                        |
| Placer l'original et app sur<br>Start.                                                                                                    | L'appareil tente d'effectuer des copies à partir d'originaux<br>qui restent non copiés.<br>Repositionnez l'original sur la glace d'exposition ou dans<br>le bac et essayez de copier à nouveau.                                                                                                    | _                                               |
| Report de page.<br>Cette page n'est pas<br>complète.                                                                                                    | Les données envoyées vers l'appareil étaient trop<br>complexes pour être imprimées sur une page.<br>Pour continuer l'impression, appuyez sur la touche de<br><b>sélection</b> de droite. Pour annuler l'impression, appuyez<br>sur la touche de <b>sélection</b> de gauche.                                                                                                    |                                                 |
| Retirer original du chargeur<br>de document                                                                                                    | Ce message s'affiche si le chargeur de documents<br>contient un document lors de la mise sous tension de<br>l'appareil. Il s'affiche également en cas de bourrage<br>papier à partir du chargeur de documents en raison de la<br>façon dont le papier a été mis en place.<br>Retirez toutes les pages du chargeur de documents, puis<br>remettez-le correctement en place.                                                                                                    | page 6-11                                       |
| Remplacer toner                                                                                                    | La copie ou l'impression est impossible car il n'y a plus<br>de toner.<br>Remplacez la cartouche de toner à l'aide d'un nouveau<br>kit de toner.                                                                                                    | page 5-1                                        |
| Dépassement capacité<br>mémoire numérisation.<br>Tâche annulée.                                                                                                    | Appuyez sur la touche de <b>sélection</b> de droite pour<br>annuler la procédure de copie.<br>La quantité totale de données reçues par l'appareil<br>dépasse sa mémoire interne. Pour connaître la mémoire<br>actuellement disponible, imprimez une page d'état.<br>Pour annuler l'impression, appuyez sur la touche de<br><b>sélection</b> de droite. Si le paramètre <i>Effacer err auto</i> est<br>défini sur <i>Activé</i> , l'impression reprendra<br>automatiquement après une durée prédéfinie.<br>Diminuez la qualité de l'image. | page 4-3,<br>Manuel<br>d'utilisation<br>avancée |

| Message               | Procédure                                                                                                    | Référence                          |
|-----------------------|----------------------------------------------------------------------------------------------------|------------------------------------|
| Erreur envoi.<br>#### | Une erreur s'est produite lors de l'envoi. Les codes d'erreur possibles et leurs descriptions sont les suivants.                                                                                                    |                                    |
|                       | 1101 : le nom du serveur SMTP n'est pas défini<br>correctement ou le nom d'hôte est incorrect lors de<br>l'envoi des données numérisées vers un serveur FTP.<br>Utilisez COMMAND CENTER et définissez le nom du<br>serveur SMTP et le nom d'hôte correctement.                                                                                                 | Manuel<br>d'utilisation<br>avancée |
|                       | <i>1102</i> : le nom d'utilisateur de connexion est incorrect ou le nom de domaine n'a pas été entré. Entrez le nom de connexion, le nom de domaine et le mot de passe correctement.                                                                                                    | page 4-11                          |
|                       | <i>1103</i> : le nom du chemin de réseau est incorrect ou vous<br>n'avez pas accès au dossier indiqué. Utilisez COMMAND<br>CENTER et définissez le nom de chemin correctement.                                                                                                    | Manuel<br>d'utilisation<br>avancée |
|                       | <i>1104</i> : aucune adresse de destinataire. Entrez l'adresse électronique correctement.                                                                                                    | page 4-9                           |
|                       | <ul> <li>1105 : E-mail - le paramètre du protocole SMTP est<br/>désactivé. Utilisez COMMAND CENTER pour activer le<br/>paramètre du protocole SMTP.</li> <li>Numérisation vers PC (SMB) - le paramètre SMB est<br/>désactivé. Utilisez COMMAND CENTER pour activer le<br/>paramètre SMB.</li> <li>Numérisation vers PC (ETP) - le paramètre ETP est</li> </ul> | Manuel<br>d'utilisation<br>avancée |
|                       | désactivé. Utilisez COMMAND CENTER pour activer le paramètre FTP.                                                                                                    |                                    |
|                       | 1106 : le paramètre de l'expéditeur sous E-mail : SMTP<br>n'est pas défini. Utilisez COMMAND CENTER pour<br>définir l'adresse de l'expéditeur.                                                                                                    | Manuel<br>d'utilisation<br>avancée |
|                       | 210# : le câble réseau est débranché ou le concentrateur<br>auquel il est connecté ne fonctionne pas correctement.<br>Vérifiez la connexion du câble ou le concentrateur.                                                                                                    | page 3-1                           |
|                       | Le nom de serveur ou le nom d'hôte du serveur SMTP<br>n'est pas défini correctement. Utilisez COMMAND<br>CENTER et définissez le nom du serveur SMTP et le<br>nom d'hôte correctement.                                                                                                    | Manuel<br>d'utilisation<br>avancée |
|                       | 220# : le câble réseau a été débranché lors de la transmission ou le concentrateur auquel il est connecté a cessé de fonctionner. Vérifiez la connexion du câble ou le concentrateur.                                                                                                    | page 3-1                           |

| Message                                | Procédure                                                                                                    | Référence                          |
|----------------------------------------|----------------------------------------------------------------------------------------------------|------------------------------------|
| Erreur envoi.<br>####                  | <ul> <li>3101 : erreur d'authentification SMTP. Vérifiez auprès de votre administrateur réseau que le nom de compte de connexion et le mot de passe de connexion requis pour l'authentification SMTP sont corrects.</li> <li>Le serveur SMTP ou FTP ne fonctionne pas correctement. Vérifiez auprès de votre administrateur réseau.</li> </ul> | Manuel<br>d'utilisation<br>avancée |
| Cette touche n'est pas<br>enregistrée. | Une touche unique non définie a été sélectionnée.<br>Sélectionnez la touche unique correcte.                                                                                                    |                                    |
| Toner bas                              | La cartouche de toner est presque vide. Remplacez la cartouche de toner à l'aide d'un nouveau kit de toner.                                                                                                    | page 5-1                           |
| Vérifier bac récup.                    | Retirez l'unité de traitement de l'appareil. Agitez-la<br>doucement horizontalement plusieurs fois. Réinstallez-la<br>dans l'appareil. La machine va bientôt cesser<br>l'impression ; contactez un technicien qualifié ou un<br>centre d'entretien agréé.                                                                                      | _                                  |
| En attente scannage                    | La mémoire est insuffisante pour exécuter le travail. Le traitement de la tâche reprendra automatiquement une fois que la capacité de mémoire nécessaire sera disponible. Pour annuler la tâche d'impression, appuyez sur la touche de <b>sélection</b> de gauche.                                                                             |                                    |
| ID compte incorrect.                   | Lorsque le décompte des tâches a été activé, l'ID du compte était déjà défini. Entrez l'ID de compte correct.                                                                                                    | Manuel<br>d'utilisation<br>avancée |
| Mot de p. incorr.                      | Lorsque la connexion utilisateur a été activée, un mot de passe de décompte de tâches incorrect a été entré.<br>Entrez le mot de passe correct.                                                                                                    | Manuel<br>d'utilisation<br>avancée |
| ID util. incorrect.                    | Lorsque la configuration de la gestion des utilisateurs<br>(connexion utilisateur) a été activée, un ID utilisateur<br>incorrect a été entré. Entrez l'ID utilisateur correct.                                                                                                    | Manuel<br>d'utilisation<br>avancée |

### **Bourrage papier**

Si un bourrage papier se produit, un message s'affiche et l'opération de copie ou d'impression est interrompue.

Laissez l'appareil sous tension et pour retirer le papier coincé, voir la section *Bac multifonctions et intérieur de l'appareil, page 6-8.* 

#### Voyants d'emplacement de bourrage

| Voyant | Signification                                                   | Référence |
|--------|-----------------------------------------------------------------|-----------|
|        | Bourrage d'un original dans le chargeur de documents en option. | page 6-11 |
|        | Bourrage papier à l'intérieur de l'appareil.                    | page 6-8  |
|        | Bourrage papier dans le bac multifonctions.                     | page 6-8  |
|        | Bourrage papier dans la cassette supérieure.                    | page 6-10 |
|        | Bourrage papier dans le chargeur de papier en option.           | page 6-10 |

**AVERTISSEMENT :** Présence de haute tension dans la zone du chargeur. Exercer la plus grande prudence lors de manipulations dans cette zone car il y a danger de décharge électrique.

**ATTENTION :** L'unité de fixation est très chaude. Exercer la plus grande prudence lors de manipulations dans cette zone.

#### Messages d'aide en ligne

Si le message *Bourrage papier* s'affiche, appuyez sur la touche de **sélection** de gauche (Aide) pour afficher la procédure d'élimination du bourrage.

Appuyez sur la touche  $\blacktriangle$  pour afficher l'étape suivante ou sur la touche  $\blacktriangledown$  pour afficher l'étape précédente.

Appuyez sur Entrer pour quitter l'écran d'aide en ligne.

#### Bac multifonctions et intérieur de l'appareil

Enlevez toutes les impressions du bac de sortie avant d'exécuter cette procédure.

Ouvrez le capot supérieur.

Ouvrez le capot avant.

2

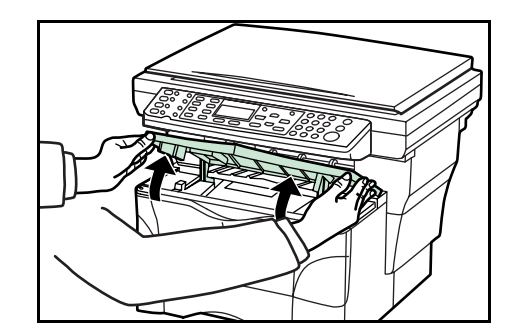

- **3** Retirez l'unité de traitement de l'appareil.

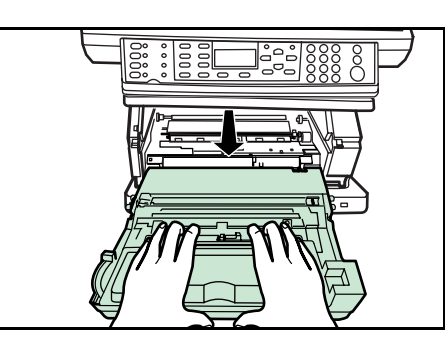

4 Si le bord avant du papier coincé est visible, tirez-le vers vous.

S'il n'est pas visible, effectuez la procédure de la section *Cassette*.

Si le papier a été alimenté à l'arrière de l'appareil mais que le bord avant n'est pas visible, passez à la procédure de la section *Bac face dessus*.

- 5 Réinstallez l'unité de traitement en alignant les broches des deux côtés avec les guides situés à l'intérieur de l'appareil, puis faites-la glisser complètement dans la machine jusqu'à ce qu'elle bute.
- 6 Refermez le capot avant.
- 7 Refermez le capot supérieur.

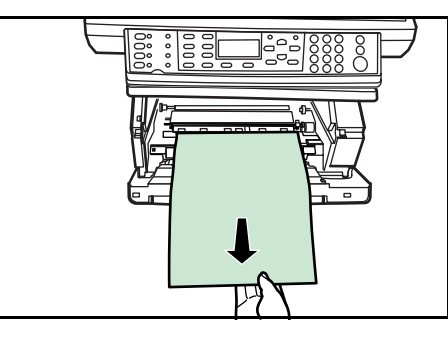

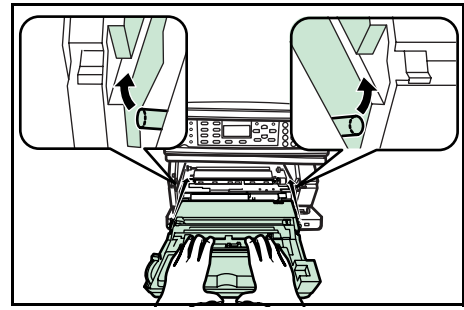

#### Cassette

1 Retirez la cassette utilisée.

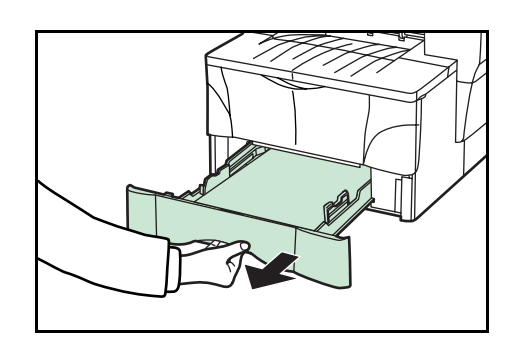

2 Enlevez le papier coincé.

Si un bourrage papier s'est produit dans le chargeur de papier en option, la procédure est la même que pour la cassette.

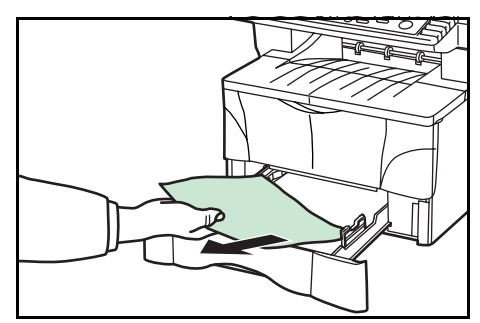

 Réinsérez bien la cassette dans l'appareil. Les indications de bourrage papier disparaissent.

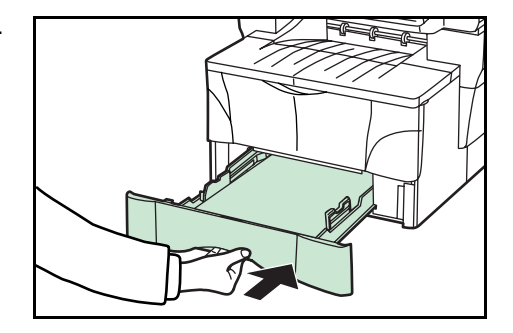

#### **Bac face dessus**

1 Ouvrez le capot arrière.

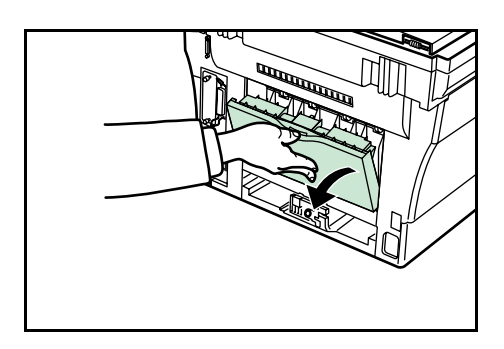

2 Enlevez le papier coincé.

**ATTENTION :** L'unité de fixation est très chaude. Exercer la plus grande prudence lors de manipulations dans cette zone.

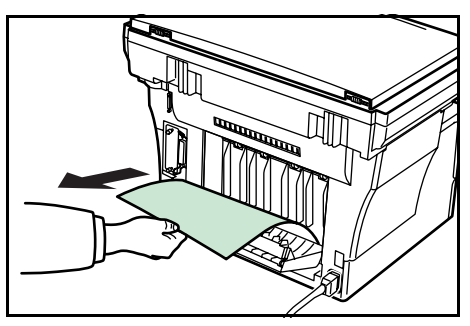

3 Refermez le capot arrière.

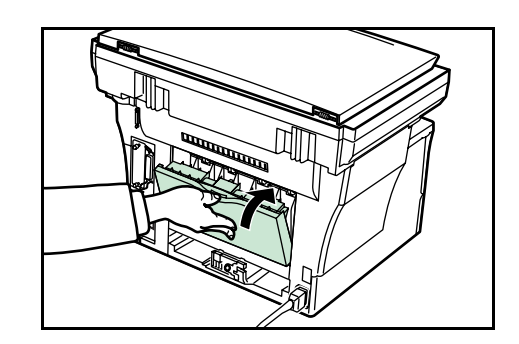

4 Ouvrez puis refermez le capot supérieur. Les indications de bourrage papier disparaissent.

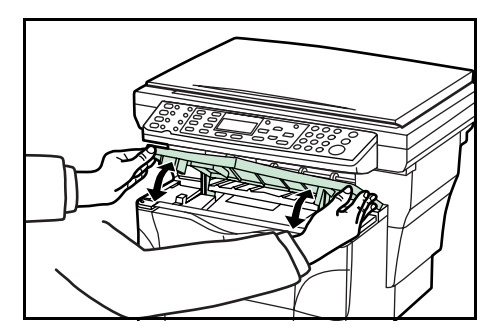

#### Chargeur de documents en option

1 Retirez tous les originaux du bac.

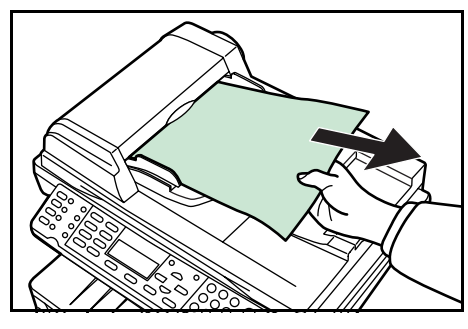

2 Ouvrez le capot gauche du chargeur de documents.

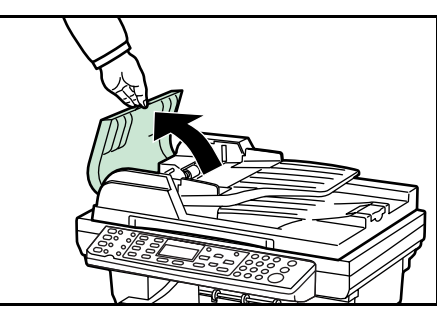

3 Retirez l'original coincé.

Si l'original est coincé dans les rouleaux ou si son retrait est difficile, passez à l'étape suivante.

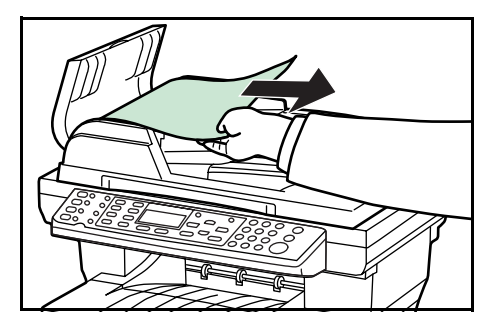

4 Ouvrez le chargeur de documents.

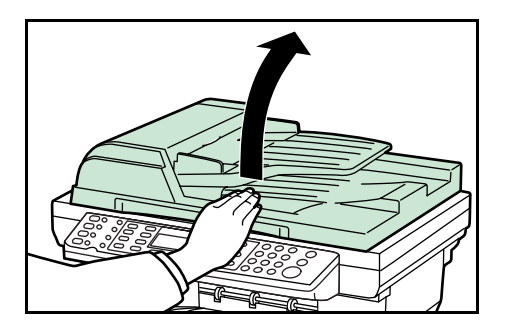

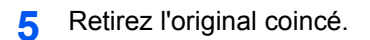

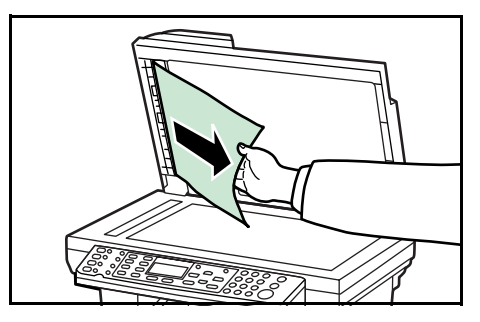

- 6 Refermez le chargeur de documents.
- 7 Placez les originaux.

# 7 Spécifications

**REMARQUE** : Les spécifications ci-dessous peuvent être modifiées sans préavis.

# **Corps principal**

| Élément                                   | Spécification                                                                                                    |
|-------------------------------------------|----------------------------------------------------------------------------------------------------|
| Système d'impression                      | Électrophotographique                                                                                                    |
| Originaux                                 | Feuilles de papier, livres et objets tridimensionnels                                                                                       |
| Formats de copie                          |                                                                                                    |
| Cassette                                  | A4, A5, ISO B5, JIS B5, Folio, 16K,<br>216 × 356 mm (Legal), 216 × 279 mm (Letter),<br>184 x 267 mm (Executive) et 216 × 330 mm (Oficio II) |
| Bac multifonctions                        | 80 à 216 mm × 148 à 356 mm                                                                                                    |
| Perte de marge<br>d'impression            | 0,5 à 5,5 mm                                                                                                    |
| Papier                                    | Voir l'Annexe dans le Manuel d'utilisation avancée.                                                                                         |
| Capacité d'alimentation du<br>papier      |                                                                                                    |
| Cassettes de papier :                     | 250 feuilles (80 g/m²)                                                                                                    |
| Bac multifonctions :                      | 50 feuilles (80 g/m²)<br>25 feuilles (120 g/m²)<br>10 feuilles (160 g/m²)<br>1 feuille (Transparent)                                        |
| Capacité de réception                     |                                                                                                    |
| Bac de sortie :                           | 150 feuilles (80 g/m²) environ                                                                                                    |
| Bac face dessus :                         | 30 feuilles (80 g/m²) environ<br>1 feuille (papier spécial)                                                                                 |
| Temps de préchauffage                     | À une température ambiante de 23 °C/73,4 °F,<br>HR 60 % :                                                                                   |
| Reprise sur mode de faible consommation : | 10 sec. maximum                                                                                                    |
| Reprise sur mode<br>veille :              | 15 sec. maximum                                                                                                    |

| Élément                         | Spécification                                             |
|---------------------------------|-----------------------------------------------------------|
| Mémoire                         |                                                           |
| Modèle standard                 | 96 Mo (64 Mo fixes et 32 Mo amovibles)                    |
| Mémoire en option               | Jusqu'à 256 Mo pour remplacer 32 Mo                       |
| Conditions ambiantes            |                                                           |
| Température                     | 10 à 32,5 °C                                              |
| Humidité                        | 20 à 80 % HR                                              |
| Altitude                        | 2 000 m maximum                                           |
| Éclairement                     | 1,500 lux maximum                                         |
| Source d'alimentation           | 120 V CA, 60 Hz, 7.8 A<br>220 à 240 V CA, 50/60 Hz, 4,0 A |
| Dimensions (L) × (P) × (H)      | 496 × 421 × 385 mm                                        |
| Poids (sans cartouche de toner) | 14,5 kg environ                                           |
| Émission de bruit               | ≦70 dB(A)                                                 |
| Espace occupé (L) × (P)         | 496 × 740 mm                                              |

# Fonctions de copie

| Élément                        | Spécification                                                                                             |
|--------------------------------|----------------------------------------------------------------------------------------------------|
| Vitesse de copie               |                                                                                                    |
| Glace d'exposition (1:1)       | 216 × 279 mm (Letter)/A4 : 18 copies/min.<br>A5 : 10 copies/min.<br>216 × 356 mm (Legal) : 15 copies/min. |
| Chargeur de<br>documents (1:1) | 216 × 279 mm (Letter)/A4 : 18 copies/min.                                                                 |
| Première copie                 | 9,5 sec. environ (1:1, 216 × 279 mm (Letter)/A4)                                                          |
| Résolution                     |                                                                                                    |
| Numérisation et<br>impression  | 600 × 600 ppp                                                                                             |
| Copie continue                 | 1 à 999 feuilles                                                                                          |
| Taux de zoom                   | 50, 64, 70, 78, 86, 90, 100, 115, 129, 141 et 200 %<br>Incréments de 1 % entre 50 et 200 %                |

# **Fonctions d'impression**

| Élément                                | Spécification                                                                                              |
|----------------------------------------|----------------------------------------------------------------------------------------------------|
| Vitesse d'impression                   | 216 × 279 mm (Letter)/A4 : 18 copies/min.<br>A5 : 10 copies/min.<br>216 × 356 mm (Legal) : 15 copies/min.  |
| Première impression                    | 216 × 279 mm (Letter)/A4 : 8 sec. environ                                                                  |
| Résolution                             | 300, 600 ppp et Fast 1200                                                                                  |
| Systèmes d'exploitation<br>compatibles | Microsoft Windows 95/98/Me<br>Microsoft Windows NT 4.x/2000/XP<br>Apple Macintosh OS 9.x/OS X 10.x<br>UNIX |
| Interface hôte                         | Parallèle : 1 port (IEEE1284)<br>USB : 1 port (Hi-speed USB)<br>Ethernet : 1 port (10BASE-T/100BASE-TX)    |
| Émulations                             | Line Printer, IBM Proprinter, DIABLO 630, EPSON<br>LQ-850, PCL6 et KPDL                                    |

# Fonctions de numérisation

| Élément                 | Spécification                                                                                                    |
|-------------------------|----------------------------------------------------------------------------------------------------|
| Vitesse de numérisation | Monochrome : 18 numérisations/min.<br>Couleur pure ou échelle de gris : 4,8 numérisations/min.<br>1:1 - 216 × 279 mm (Letter)/A4, 200 ppp |
| Résolution <sup>†</sup> | 200 x 100, 200 x 400, 200, 300, 400 et 600 ppp                                                                                            |
| Mode couleur            | Couleur pure : 8 bits/point (chaque couleur)<br>Échelle de gris : 8 bits/point<br>Monochrome : 1 bit/point                                |
| Format de fichier       | PDF, TIFF (mode Monochrome uniquement), JPEG<br>(modes Couleur pure et Échelle de gris uniquement)                                        |
| Taux de zoom            | 100 % et Auto                                                                                                    |
| Interface hôte          | Ethernet : 1 port (10BASE-T/100BASE-TX)<br>USB (TWAIN) : 1 port (Hi-speed USB)                                                            |

 Pour les modes Couleur pure et Échelle de gris, la résolution maximale est de 300 ppp. Augmentez la mémoire interne pour numériser en mode Couleur pure ou Échelle de gris à une résolution de 400 ou 600 ppp. Voir le *Manuel d'utilisation avancée*.

# Chargeur de documents (en option)

| Élément                                  | Spécification                                                                        |
|------------------------------------------|--------------------------------------------------------------------------------------|
| Système d'alimentation des<br>originaux  | Alimentation automatique                                                             |
| Originaux                                | Feuilles de papier                                                                   |
| Formats des originaux                    | Maximum : 216 × 356 mm (Legal) et Folio<br>Minimum : 140 x 216 mm (Statement) et A5R |
| Grammage de papier des<br>originaux      | 50 à 120 g/m²                                                                        |
| Nombre maximal d'originaux               | 50 (50 à 80 g/m²)                                                                    |
| Dimensions (L) $\times$ (P) $\times$ (H) | 455 × 331 × 93 mm                                                                    |
| Poids                                    | 2,3 kg environ                                                                       |

# Chargeur de papier (en option)

| Élément                                  | Spécification                                                                                                    |
|------------------------------------------|----------------------------------------------------------------------------------------------------|
| Capacité d'alimentation<br>papier        | 250 feuilles (80 g/m <sup>2</sup> )                                                                                                    |
| Format de papier                         | A4, A5, ISO B5, JIS B5, Folio, 16K,<br>216 × 356 mm (Legal), 216 × 279 mm (Letter),<br>184 x 267 mm (Executive) et 216 × 330 mm (Oficio II) |
| Papier                                   | Voir l'Annexe dans le Manuel d'utilisation avancée.                                                                                         |
| Dimensions (L) $\times$ (P) $\times$ (H) | 378 × 375 × 79 mm                                                                                                    |
| Poids                                    | 2 kg environ                                                                                                    |

# **Respect de l'environnement**

| Élément                | Spécification                                                                        |
|------------------------|--------------------------------------------------------------------------------------|
| Copie recto verso      | Non disponible                                                                       |
| Alimentation de papier | Du papier recyclé à partir de pâte 100 % recyclée peut être utilisé avec l'appareil. |

# **INDEX**

# Α

Affectations de caractères **3-9** Annulation de la copie **4-3** Autres paramètres **3-11** 

#### В

Bac face dessus 2-5 Bac multifonctions 2-3 Bourrage papier 6-8 Bac face dessus 6-10 Bac multifonctions et intérieur de l'appareil 6-8 Chargeur de documents 6-11 dans une cassette 6-10 Bouton de nettoyage du chargeur 5-4 Boutons de déverrouillage 2-2 Branchement des câbles 3-1 Butée du papier 2-1, 2-3

# С

Câble imprimante **3-1** Câble réseau **3-1** Cartouche de toner **5-1** Cassette **2-1** Chargement du papier **2-1** Chargeur **5-4** COMMAND CENTER **3-5**, **3-6**, **4-9** Copie **4-1** Copies avec zoom **4-4** Cordon d'alimentation **3-2** 

# D

Date et heure 3-6

### Е

Écran **1-5** Entretien **5-1** Étiquettes Attention **xi** 

#### F

Fuseau horaire 3-5

### G

Guides de largeur du papier 2-2

# Η

Heure d'été 3-6

#### 

Impression **4-15** Interrupteur d'alimentation **3-2** 

### L

Logiciel d'application 4-15

### Μ

Masque de sous-réseau **3-4** Messages d'entretien **6-3** Messages d'erreur **6-3** Mode Annuler impression **4-7** Mode Assembler **4-6** Mode de faible consommation **4-8** Mode de fonctionnement par défaut **3-7** Mode de numérisation couleur **4-14** Mode Photo **4-1** Mode Texte **4-1** Mode Texte **4-1** Mode Texte **4-1** Mode veille **4-8** 

### Ν

Nettoyage **5-1** Nomenclature **1-1** Numérisation **4-9** Numérisation vers un courrier électronique **4-9** Numérisation vers un dossier **4-11** 

## Ρ

Panneau de commande **1-4** Paramètres réseau (TCP/IP) **3-4** Passerelle par défaut **3-5** Pilote d'imprimante KX **4-15** Pilote d'imprimante **4-15** Position initiale du bouton de nettoyage **5-4** Précautions d'utilisation **xiii** 

## R

Rouleau chauffant **5-4** Rouleau de transfert **5-4** 

## S

Saisie de caractères **3-8** Sélection de la langue **3-11** Spécifications **7-1** Chargeur de documents (en option) **7-4** Chargeur de papier (en option) **7-4** Corps principal **7-1**  Fonctions d'impression **7-3** Fonctions de copie **7-2** Fonctions de numérisation **7-3** Respect de l'environnement **7-4** 

# T

Touche unique **4-14** TWAIN **4-14** 

# V

Verrou de rallonge de la butée 2-3

## Ζ

Zoom standard **4-4** Zoom variable **4-4**, **4-5**  Pour optimiser les résultats d'impression et les performances de l'appareil, il est recommandé d'utiliser exclusivement des fournitures d'origine TA Triumph-Adler avec les produits TA Triumph-Adler.

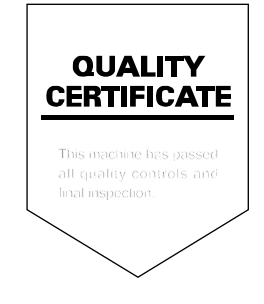

UTAX GmbH, Ohechaussee 235, 22848 Norderstedt, Germany